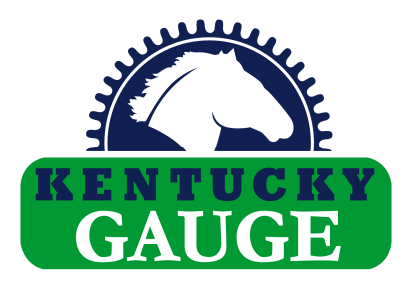

# Position Controller PS312P

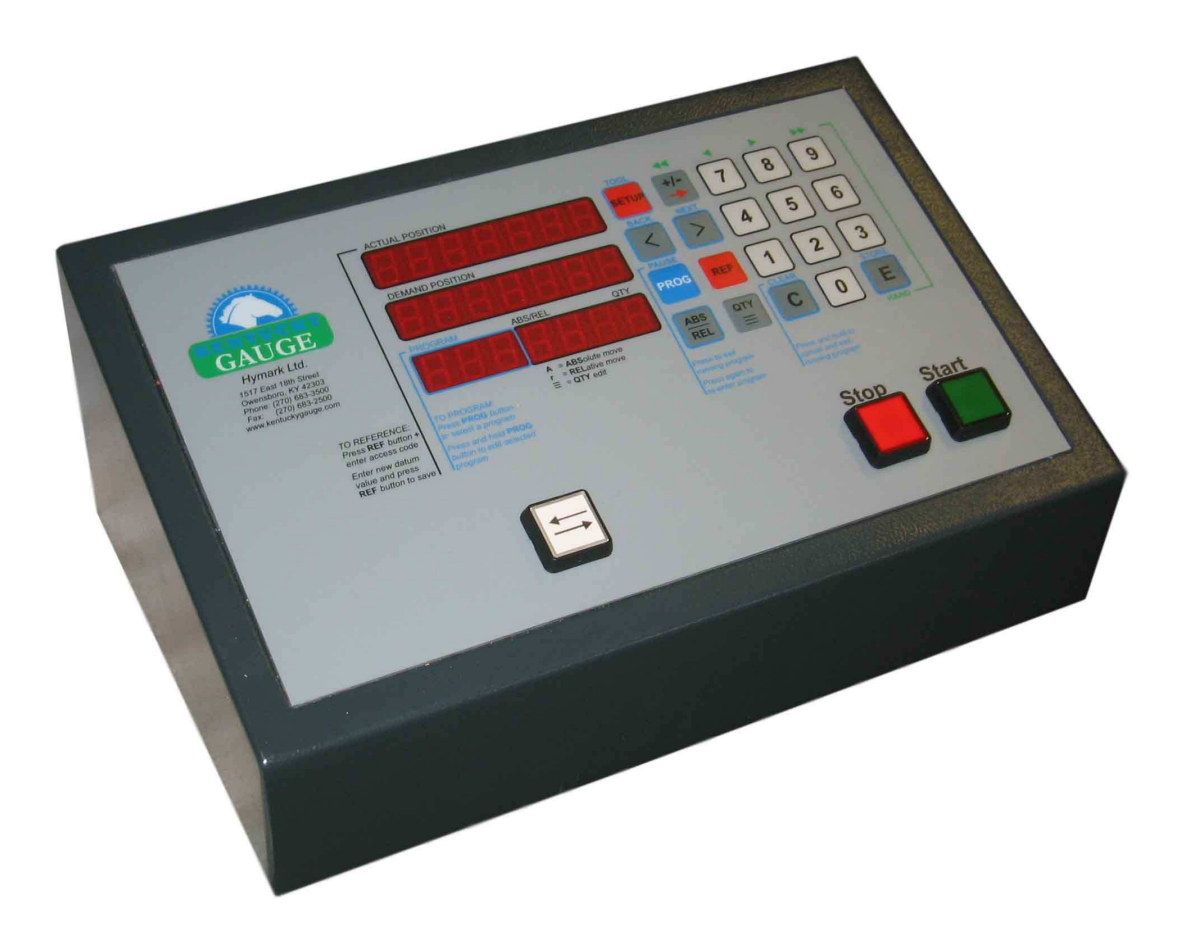

# INSTRUCTION MANUAL

Hymark Ltd. – 427 Bark Cove – Owensboro, KY 42303 (270) 683-3500 – Fax (270) 683-2500 www.kentuckygauge.com

| 1.  | FUNCTIONS OF THE DISPLAYS                     | 5   |
|-----|-----------------------------------------------|-----|
| 2.  | FUNCTIONS OF THE KEYPADS                      | 6   |
| 3.  | SET DATUM                                     | 8   |
| 4.  | MANUAL MODE                                   | 10  |
| 5.  | POSITIONING MODES AND DEMAND VALUE OPTIONS    | 11  |
| 6.  | SINGLE POSITION MODE WITHOUT QUANTITY COUNTER | 12  |
| 7.  | SINGLE POSITION MODE WITH QUANTITY            | 13  |
| 8.  | ENTER A NEW PROGRAM                           | 14  |
| 9.  | TOOL OUTPUT ACTIVATION:                       | 17  |
| 10. | RUN AN EXISTING PROGRAM                       | 19  |
| 11. | EXIT A RUNNING PROGRAM                        | 22  |
| 12. | EDIT AN EXISTING PROGRAM                      | 23  |
| 13. | CONNECTIONS                                   | 25  |
| 14. | FAULT MONITORING                              | 28  |
| 15. | MEASURING ERROR COMPENSATION                  | 29  |
| 16. | TOOL OUTPUTS / AUXILIARY OUTPUTS              | 32  |
| 17. | TIMING DIAGRAMS                               | 34  |
| 18. | SETTING OF PARAMETERS                         | 41  |
| 19. | PARAMETER LIST                                | 43  |
| 20. | DESCRIPTION OF ALL/P29 -INPUT CONFIGURATION   | 547 |
| 21. | DIMENSIONS                                    | 558 |
| 22. | SPECIFICATIONS                                | 569 |
| 23. | WARRANTY                                      | 57  |

## 1. Functions of the Displays

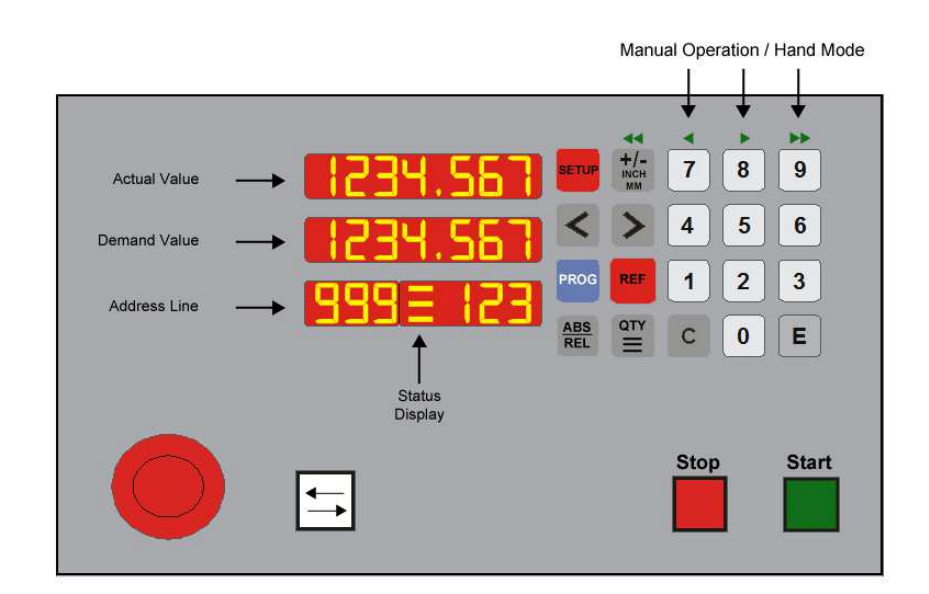

| • | First display shows:  | <ol> <li>1."1234.567", Actual value (7 digits)</li> <li>2."EstoP", when E-Stop button activated</li> <li>3.Name of parameter level selected with "F"</li> <li>4.Entered Parameter value</li> </ol>                  |
|---|-----------------------|----------------------------------------------------------------------------------------------------|
| • | Second display shows: | <ol> <li>1."1234.567", Demand value (7 digits)</li> <li>2."EndS" for End limit switch activated</li> <li>3."hand" for "manual mode" activated</li> <li>4."tEACH" for stored Actual value as parking pos.</li> </ol> |
| • | Third display shows:  | Address line or program number (left 3 digits)                                                                                                    |
| • | Fourth display shows: | Status / Mode display (1 digit in the center)                                                                                                    |
| • | Fifth display shows:  | Quantity display (right 3 digits)                                                                                                    |

## Function display

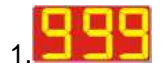

This display shows Program Number in "Program select" mode or Address line in "Program running" or "Program entering" mode

**Third, fourth and fifth display**)

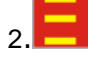

The Status display shows 3 different modes:

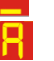

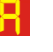

E.

Enter" Quantity is activated

Demand value is an absolute position (activated when Parameter P45=2/All)

Demand value is an incremental position (only when P45=2/All)

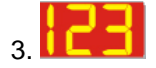

Quantity display shows actual quantity to be cut or number of incremental moves

## 2. Functions of the Keypads

| Keypad                 |               | Function/Display                                                                                                    |
|------------------------|---------------|----------------------------------------------------------------------------------------------------|
| <b>78</b> keypa        | ad [0] to [9] | To enter data                                                                                                    |
| C Clear                |               | To delete entered value<br>Press & hold to clear a running program                                                                                                    |
| EEEnter                |               | To enter and exit "Manual mode"<br>To enter selected "Parameter level"<br>To enter a selected program<br>To store a value when programming                                                                                                    |
| Reference (            | (Set datum)   | To enter datum value                                                                                                    |
| Quantity               |               | To enter and exit quantity display                                                                                                    |
| Setup                  |               | To enter and exit Parameter levels<br>To activate "tool outputs" when programming                                                                                                    |
| Prog<br>Program m      | ode           | To enter and exit a running program.<br>Press & hold for 2 sec to edit a program.                                                                                                    |
| Cursor lef             | ft            | To select previous program or address line or pa                                                                                                    |
| Cursor rig             | ght           | To select next program or address line<br>or parameter                                                                                                    |
| ABS<br>REL Special F   | unctions      | <ol> <li>To show actual address line in "Program running"<br/>mode</li> <li>To show actual running program number in actual<br/>value display</li> <li>Absolute / incremental switching to be activated in<br/>Parameter All/P45</li> </ol>                                                                                |
| H/-<br>INCH<br>MM Mode |               | To switch to (-) minus sign (P35=1)<br>To select Mode in Function level<br>To switch from inch to metric (P35=2)<br>To search next available program or address line in<br>"Program entering" mode<br>To switch to encoder frequency measuring (P35=3)<br>To activate editor for measuring error<br>compensation (P35 = 5) |
| [Start]                |               | To start positioning                                                                                                    |
| [Stop]                 |               | To stop positioning                                                                                                    |
| [Retract]              | ]             | To extend and retract arm                                                                                                    |

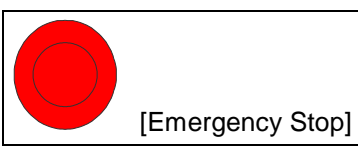

(optional) To stop carriage immediately. Actual value display shows "EstoP"

### 3. Set datum

<sup>CP</sup> Measure the distance to be entered.

Press button, Display shows:

| 1 | 0 | 0. | 0 | 0 | 0 | 100.000 | = Actual value  |
|---|---|----|---|---|---|---------|-----------------|
|   | С | ο  | d | Е |   | Code    | = Security code |
|   |   |    |   |   | 0 | 0       | = Quantity      |

Enter security code "1 7 7 6" (= default value, or code as entered in parameter P44/All  $\rightarrow$  see parameter manual) and hit **E** button to enter "Set Datum" mode

9 0 buttons to enter measured datum value or length of Press to measured piece (e.g. 24.500), display shows:

0

|  | 2 | 4. | 5 | 0 | 0 |  |
|--|---|----|---|---|---|--|
|  | r | Е  | F |   |   |  |
|  |   |    |   |   | 0 |  |

24.500 = New Datum value rEF = Reference/Datum = Quantity

С Press [Clear] button at any time to delete entered datum value

REF button again to exit "Set datum" mode and to return to "Single Press Position Mode", display shows:

|  | 2 | 4. | 5 | 0 | 0 | 2 |
|--|---|----|---|---|---|---|
|  | 8 | 0. | 0 | 0 | 0 |   |
|  |   |    |   |   | 0 | C |

20.500 80.000

= New Actual value

= Last demand value

= Quantity

Controller is back in "Single Position Mode"

Press button before entering code to exit "Set datum" mode without changing value.

### 4. Manual Mode

In Manual Mode the operator can move the gauge in fast and slow speed in

both directions by using the

Ε

+/-

Manual mode can only entered from "Single Position Mode" not when you are in "Program Mode" or "Parameter Mode"

Press

button to enter Manual mode, display shows:

| 7 | 0 | 0. | 0 | 0 | 0 |
|---|---|----|---|---|---|
| н | а | n  | d |   |   |
|   |   | Α  |   |   | 0 |

700.000= Actual valueHand= Manual ModeDisplay is not used

Press [+/-], [7], [8] or [9] button to move gauge manually:

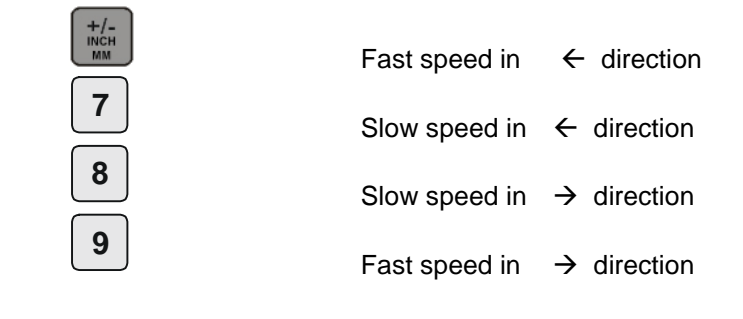

Press at any time to exit Manual Mode and to return to "Single Position Mode".

## 5. Positioning Modes and Demand Value options

#### You have 3 different positioning modes:

- 1. Single Position Mode without Quantity counter  $\rightarrow$  see chapter 6
- Single Position Mode with Quantity counter  $\rightarrow$  see chapter 7 2.
- 3. Program Mode

 $\rightarrow$  see chapter 8

#### For each positioning mode you have 3 different options for demand values to be entered:

- 4. (A) Absolute position
- 5. (r) Relative/incremental position in (+) direction  $\rightarrow$  select relative mode with "ABS/REL" button
- 6. (r) Relative/incremental position in (-) direction  $\rightarrow$  select (-) minus sign with "+/-" button

<sup>C</sup> Enter the required **absolute position** (e.g. 300.000) in demand value display:

| 2 | 2 | 0. | 5 | 0 | 0 |
|---|---|----|---|---|---|
| 3 | 0 | 0. | 0 | 0 | 0 |
|   |   | Α  |   |   | 0 |

220.500 = Actual value 300.000 = Demand value 0 = no Quantity entered A=absolute position

or

<sup>C</sup> Enter the required relative position in (+) direction, e.g. 20.000 in demand value display by pressing the "ABS/REL" button:

| 2 | 2 | 0. | 5 | 0 | 0 | 220.500                     | = Actual value                                                                     |
|---|---|----|---|---|---|-----------------------------|------------------------------------------------------------------------------------|
|   | 2 | 0. | 0 | 0 | 0 | 20.000                      | = Demand value                                                                     |
|   |   | r  |   |   | 0 | <b>r</b> = relative/increme | <b>0</b> = no Quantity entered<br>ental position, press "ABS/REL" button to switch |

or

<sup>C</sup> Enter the required relative position in (-) direction, e.g. "- 5.000" in demand value display by pressing the "ABS/REL" and "+/-" button:

|   | 2 | 2 | 0. | 5 | 0 | 0 |
|---|---|---|----|---|---|---|
| - |   |   | 5. | 0 | 0 | 0 |
|   |   |   | r  |   |   | 0 |

220.500 = Actual value 20.000 = Demand value

0 = no Quantity entered **r**= relative/incremental position, press "ABS/REL" button to switch Press "+/-" button to select (-) minus sign to move towards "0"

## 6. Single Position Mode without Quantity counter

After turning power on, the controller will always start with "Single Position Mode". Single position mode means you can enter one demand value and hit the "Start" button. Use the numeric keypad to enter your demand value

| 7 8        | 9 |
|------------|---|
| 4 5        | 6 |
| 1 2        | 3 |
| <b>C 0</b> | E |

ress

[Clear] button at any time to delete entered value

<sup>C</sup> Enter the required **absolute position** (e.g. 300.000) in demand value display:

| 2 | 2 | 0. | 5 | 0 | 0 |
|---|---|----|---|---|---|
| 3 | 0 | 0. | 0 | 0 | 0 |
|   |   | Α  |   |   | 0 |

| 220.500             | = Actual value                 |
|---------------------|--------------------------------|
| 300.000             | = Demand value                 |
| A=absolute position | <b>0</b> = no Quantity entered |

Press

[Start] button, carriage moves to entered position, display shows:

| 3 | 0 | 0. | 0 | 0 | 0 |
|---|---|----|---|---|---|
| 3 | 0 | 0. | 0 | 0 | 0 |
|   |   | Α  |   |   | 0 |

| 300.000                                                                               | = New Actual value                                                                                     |
|---------------------------------------------------------------------------------------|----------------------------------------------------------------------------------------------------|
| 300.000                                                                               | = Last entered Demand value                                                                            |
| A=absolute position<br>r= relative/incremental positi<br>Press "+/-" button to select | 0 = no Quantity entered<br>ion, press "ABS/REL" button to switch<br>(-) minus sign to move towards "0" |

<sup>C</sup> Enter new position (e.g. 450.000) in demand value display and hit [Start] again

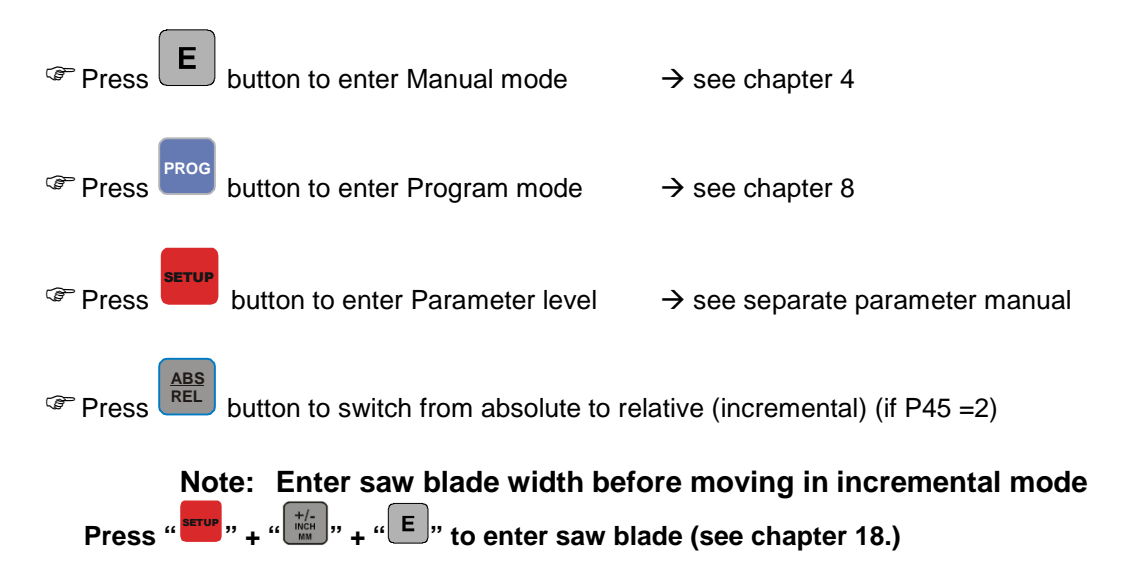

PS312P\_33

## 7. Single Position Mode with Quantity

|                                                                                                    |        | quire          | a pos          |                     |                       |                                                                                                    |
|----------------------------------------------------------------------------------------------------|--------|----------------|----------------|---------------------|-----------------------|----------------------------------------------------------------------------------------------------|
| 3                                                                                                    | 0      | 0.             | 0              | 0                   | 0                     | 300.000 = Actual value                                                                                                    |
|                                                                                                    | 8      | 0.             | 0              | 0                   | 0                     | 80.000 = New Demand value                                                                                                    |
|                                                                                                    |        | Α              |                |                     | 0                     | <b>A</b> =absolute position <b>0</b> = no Quantity entered<br><b>r</b> = relative/incremental position, press "ABS/REL" button to swit |
| Press                                                                                                    |        | Quar           | ntity b        | outton              | , disp                | play shows:                                                                                                    |
| 3                                                                                                    | 0      | 0.             | 0              | 0                   | 0                     | 300.000 = Actual value                                                                                                    |
|                                                                                                    | 8      | 0.             | 0              | 0                   | 0                     | 80.000 = Demand value                                                                                                    |
|                                                                                                    |        | =              |                |                     | 0                     | 0 = No Quantity                                                                                                    |
|                                                                                                    |        |                |                |                     | •                     |                                                                                                    |
| 🖻 Enter d                                                                                                    | lesire | ed qua         | antity         | (1 to               | max                   | . 999)                                                                                                    |
| 3                                                                                                    | 0      | 0.             | 0              | 0                   | 0                     | 300.000 = New Actual value                                                                                                    |
|                                                                                                    | 8      | 0.             | 0              | 0                   | 0                     |                                                                                                    |
|                                                                                                    |        | =              | 1              | 3                   | 0                     | 130 = Entered Quantity                                                                                                    |
|                                                                                                    |        |                | •              | v                   | v                     |                                                                                                    |
| Press                                                                                                    |        | butto          | n aga<br>0     | ain, di<br><b>0</b> | splay<br>0            | y shows:<br>300.000 = New Actual value<br>Parmand value                                                                                |
|                                                                                                    | 8      | 0.             | 0              | 0                   | 0                     |                                                                                                    |
|                                                                                                    |        | Δ              | 1              | 3                   | 0                     | A=absolute position 130 = entered Quantity<br>r= relative/incremental position, press "ABS/REL" button to swit                         |
|                                                                                                    |        |                | -              | •                   | •                     | Press "+/-" button to select (-) minus sign to move towards "0"                                                                        |
| <ul> <li>Press [Clear] button at any time to delete entered value</li> <li>Press [Start] button, gauge moves to entered position</li> <li>After each working process Quantity counter decrements (129, 128,, 0)</li> <li>When Quantity = 0, new demand position and quantity can be entered</li> <li>Press button to switch from absolute to relative/incremental mode</li> </ul> |        |                |                |                     |                       |                                                                                                    |
| Press                                                                                                    | No     | butto<br>te: E | n to s<br>Ente | select<br>r sav     | (-) m<br><u>/</u> bla | ninus sign to move incrementally towards "0"<br>ade width before moving in incremental mode                                            |
|                                                                                                    | Pre    | ss "           | етир "         | + " <sup>+/</sup>   | -<br>                 | " <sup>E</sup> " to enter saw blade (see chapter 18.)                                                                                  |

### <sup>CP</sup> Enter the required position in demand value display (e.g. 80.000):

### 8. Enter a new program

The PS312 has a total of 3,000 address lines with 99 programs max. The number of programs you require can be selected in Parameter P60 / Parameter level "ALL" (see separate parameter manual how to change this parameter)

Example: P60 = 20 means you have a total of 150 address lines available for each of the 20 programs (20x150=3,000 address lines)

| Press button for 2 seconds to enter Program mode, display shows:                                                                        |   |   |  |  |  |  |     |   |                  |         |
|----------------------------------------------------------------------------------------------------|---|---|--|--|--|--|-----|---|------------------|---------|
|                                                                                                    |   |   |  |  |  |  |     | = | = Display is b   | olank   |
|                                                                                                    |   |   |  |  |  |  |     | = | = Display is bla | ank     |
| Р                                                                                                    |   | 1 |  |  |  |  | P1  | = | = Program Nui    | mber 1  |
| Press and button to select next available program number where no address lines are entered yet (e.g. Program No "P12"). Display shows: |   |   |  |  |  |  |     |   |                  |         |
|                                                                                                    |   |   |  |  |  |  |     | = | = Display is b   | lank    |
|                                                                                                    |   |   |  |  |  |  |     | = | = Display is bla | ank     |
| Ρ                                                                                                    | 1 | 2 |  |  |  |  | P12 | = | = Program Nui    | mber 12 |
| Program number is flashing to indicate a program without entered address lines.                                                         |   |   |  |  |  |  |     |   |                  |         |

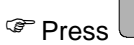

Press button to enter selected program, display shows:

|  |   | 0. | 0 | 0 | 0 |
|--|---|----|---|---|---|
|  | 1 | Α  |   |   | 0 |

|                                                                                                    | = Display is blank |  |  |  |
|----------------------------------------------------------------------------------------------------|--------------------|--|--|--|
| 0.000                                                                                                    | = Demand value     |  |  |  |
| 1 = Address line "1"<br><b>A</b> =absolute position                                                                                          | 0 = Quantity "0"   |  |  |  |
| <i>r</i> =relative/incremental position, press "ABS/REL" button to switch<br>Press "+/-" button to select (-) minus sign to move towards "0" |                    |  |  |  |

"Address line" and "Demand value" display are flashing to indicate a value to be entered

### 8. Enter a new program (cont.)

Press 0 to 9 but

buttons to enter Demand value (e.g. 25.500), display

| snows. |  |   |    |   |   |   |
|--------|--|---|----|---|---|---|
|        |  |   |    |   |   |   |
|        |  | 2 | 5. | 5 | 0 | 0 |
|        |  | 1 | Α  |   |   | 0 |

|                                                                    | = Display is blank                                                        |
|--------------------------------------------------------------------|---------------------------------------------------------------------------|
| 25.500                                                             | = New Demand value                                                        |
| 1 = Address line "1"<br><b>A</b> =absolute position                | 0 = Quantity "0"                                                          |
| r= relative/incremental position<br>Press "+/-" button to select ( | on, press "ABS/REL" button to switch<br>-) minus sign to move towards "0" |

Press button to store entered demand value, Quantity display is now activated. Enter Quantity required (at least a "1" must be entered for tool cycle), display shows:

|  | 2 | 5. | 5 | 0 | 0 |
|--|---|----|---|---|---|
|  | 1 | Α  |   |   | 1 |

= Display is blank 25.500 = Demand value 1 = Address line "1" 1 = Quantity "1" **A**=absolute position **r**= relative/incremental position, press "ABS/REL" button to switch Press "+/-" button to select (-) minus sign to move towards "0"

Note: Quantity = "0" can only be entered to the last address line to indicate a parking position for loading new material (no "in position" output will be activated to start machine and no quantity input is necessary to exit program. Additional offset for the parking position can be entered in Parameter Ach1/P47, see separate parameter list)

Press button again to store entered quantity. Controller automatically goes to address line "2", display shows:

|  |   | 0. | 0 | 0 | 0 |
|--|---|----|---|---|---|
|  | 2 | Α  |   |   | 0 |

|                                                     | = Display is blank                      |
|-----------------------------------------------------|-----------------------------------------|
| 0.000                                               | = Demand value                          |
| 2 = Address line "2"<br><b>A</b> =absolute position | 0 = Quantity "0"                        |
| r = relative/incremental post                       | ition, press "ABS/REL" button to switcl |

Press "+/-" button to select (-) minus sign to move towards "0"

"Address line" and "Demand value" display are flashing to indicate a value to be entered

Repeat the last steps to enter all required address lines for this program

æ

## 8. Enter a new program (cont.)

Enter "0" to Qty display to indicate a parking position as the last step of a program (only absolute position), display shows:

Alternatively, the parking position/home position/loading position can be at the beginning of a program if desired.

|   | 7 | 0. | 0 | 0 | 0 |
|---|---|----|---|---|---|
| 2 | 5 | Α  |   |   | 0 |

70.000 25 = Address line "25" A= absolute position = Display is blank

= Parking position

0 = Quantity "0" indicates parking position

Press **E** button again after entering the last demand value and quantity of the program (<u>Demand value and Qty display must be zero to indicate end of program</u>):

|   |   | 0. | 0 | 0 | 0 |
|---|---|----|---|---|---|
| 2 | 6 | Α  |   |   | 0 |

|                                                        | = Display is blank |
|--------------------------------------------------------|--------------------|
| 0.000                                                  | = end of program   |
| 26 = Address line "25"<br><b>A</b> = absolute position | 0 = end of program |

Press

button to store and exit the entered program.

#### Note:

Press button any time to select relative move (incremental position)

Press button to select (-) minus sign to move incrementally towards "0" (machine)

You can only exit program mode after quantity has been entered and the button has been pressed to start the next address line.

## 9. Tool output activation:

The position controller has a total of 15 different tool outputs. For each address line you can select one of these 15 tool outputs (Parameter All/P6 must be "0" to activate this feature).

Press button any time to activate and select a "tool output" with any address line. Display shows:

tooL

|  |   |   | Р | 1 | 2 |
|--|---|---|---|---|---|
|  |   | t | ο | ο | L |
|  | 1 | Α |   |   | 3 |

1 = Address line "1" **A**=absolute position = current program

= tool output activation

3 = activated tool output "3" (display is flashing)

Press

button again to return to address line "1', display shows:

|  | 2 | 5. | 5 | 0 | 0 |
|--|---|----|---|---|---|
|  | 1 | Α  |   |   | 1 |

= Display is blank
 25.500 = Demand value
 1 = Address line "1" 1 = Quantity "1"
 A=absolute position
 r= relative/incremental position, press "ABS/REL" button to switch

Press "+/-" button to select (-) minus sign to move towards "0"

#### Note:

 $\rightarrow$  Any entered Tool output will also be copied automatically to next address line. Delete copied Tool output of next address line if not required by entering a zero

→ Tool outputs are only available in Program mode, not in Single mode.

 $\rightarrow$  Tool outputs are only activated in Program Run Mode.

 $\rightarrow$  Static Tool output (Parameter All/P39 = 0.00) goes high when specific address line is showing up in the display and goes low when display is switching to next address line

 $\rightarrow$  At the end of program and when exiting a running program the Tool output will be deactivated automatically

→ Press "SETUP" in **Program Run Mode** to see activated tool output. Display shows:

|  | 1 | 0. | 0 | 0 | 0 |
|--|---|----|---|---|---|
|  | 2 | 5. | 5 | 0 | 0 |
|  | 1 | Α  | t |   | 3 |

25.500

= current actual value

= Demand value

1 = Address line "1"A=absolute position

*t* = tool output display 3 = activated tool output "3"

## 10. Run an existing program

Press and release button to enter Program mode, display shows first program no: (Holding button for 2+ seconds will enter program mode)

| Р | 1 |  |  |
|---|---|--|--|

= Display is blank = Display is blank = First Program Number

Press or buttons to step through all Program numbers, display shows selected program no (e.g. P28):

P1

| P 2 8 P28 = Selected Program Numl | am Number 28 |
|-----------------------------------|--------------|
| P 2 8                             |              |

123.125

Press button to enter selected program P28, display shows:

| 1 | 2 | 3. | 1 | 2 | 5 |
|---|---|----|---|---|---|
|   | 1 | Α  |   |   | 1 |

Display is blank
Demand value of Address line "1"
1 = Quantity "1"

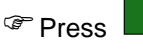

[Start] button, gauge moves to first position "123.125", display

1 = Address line "1"

shows:

| 1 | 2 | 3. | 1 | 2 | 5 |
|---|---|----|---|---|---|
| 1 | 2 | 3. | 1 | 2 | 5 |
|   | 1 | Α  |   |   | 1 |

123.125 = Demand 1 = Address line "1" 1 = Quan

Actual value
Demand value of Address line "1"
1 = Quantity "1"

At the end of the working process at the machine Quantity will be decremented from "1" to "0" and display goes to address line no. 2

Note: Depending on the selected positioning mode in Parameter Ach1/P46 the controller starts automatically to demand position of address line no. 2

(Ach1/P46=1) or operator has to push the "Start" button any time to move to next position as entered in address line no. 2 (Ach1/P46=0)

## **10.** Run an existing program (cont.)

Press [Start] button again, gauge moves to second position "250.125", display shows:

| 2 | 5 | 0. | 1 | 2 | 5 |                      | = Actual value                     |
|---|---|----|---|---|---|----------------------|------------------------------------|
| 2 | 5 | 0. | 1 | 2 | 5 | 250.125              | = Demand value of Address line "2" |
|   | 2 |    |   |   | 1 | 2 = Address line "2" | 1 = Quantity "1"                   |

At the end of program (Quantity display of last address line = "0") display shows Program no "P28" again:

|   |   |   |  |  |     | = blank              |
|---|---|---|--|--|-----|----------------------|
|   |   |   |  |  |     | = blank              |
| Р | 2 | 8 |  |  | P28 | = Program number "28 |

Press and [Start] button to run same program again (Controller moves to first position in address line no. 1)

or

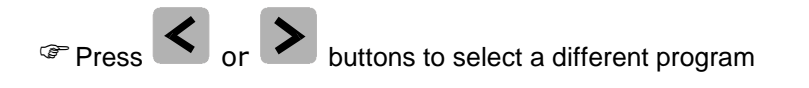

or

Press button to exit Program mode and to return to "Single Position Mode"

#### Exit a running program 11.

| 2 | 5 | 0. | 1 | 2 | 5 |                      | = Actual value                     |
|---|---|----|---|---|---|----------------------|------------------------------------|
| 2 | 5 | 0. | 1 | 2 | 5 | 250.125              | = Demand value of Address line "2" |
|   | 4 | Α  |   |   | 7 | 4 = Address line "4" | 7 = Quantity "7"                   |

button at any time to exit the running program and to return to "Single Press Position Mode". Display shows:

| 2 | 5 | 0. | 1 | 2 | 5 | 250.125 | = Actual value        |
|---|---|----|---|---|---|---------|-----------------------|
| 2 | 5 | 0. | 1 | 2 | 5 | 250.125 | = Last Demand value   |
|   |   | Α  |   |   | 0 | 0       | = no Quantity entered |

You can now enter a "Single position" outside the program and hit the [Start] button or use the manual mode to move the gauge.

PROG button again to re-enter and continue the same program with same line Press and Quantity as left before. Display shows:

| 3 | 4 | 5. | 0 | 0 | 0 |
|---|---|----|---|---|---|
| 2 | 5 | 0. | 1 | 2 | 5 |
|   | 4 | Α  |   |   | 7 |

250.125 = Demand value of Address line "4" 7 = Quantity "7"

= Latest Actual value

4 = Address line "4"

[Start] button to restart same program at same line again Press

Note: To exit a running program in order to select and run a different program **C** button for 2 seconds. number press and hold

## 12. Edit an existing program

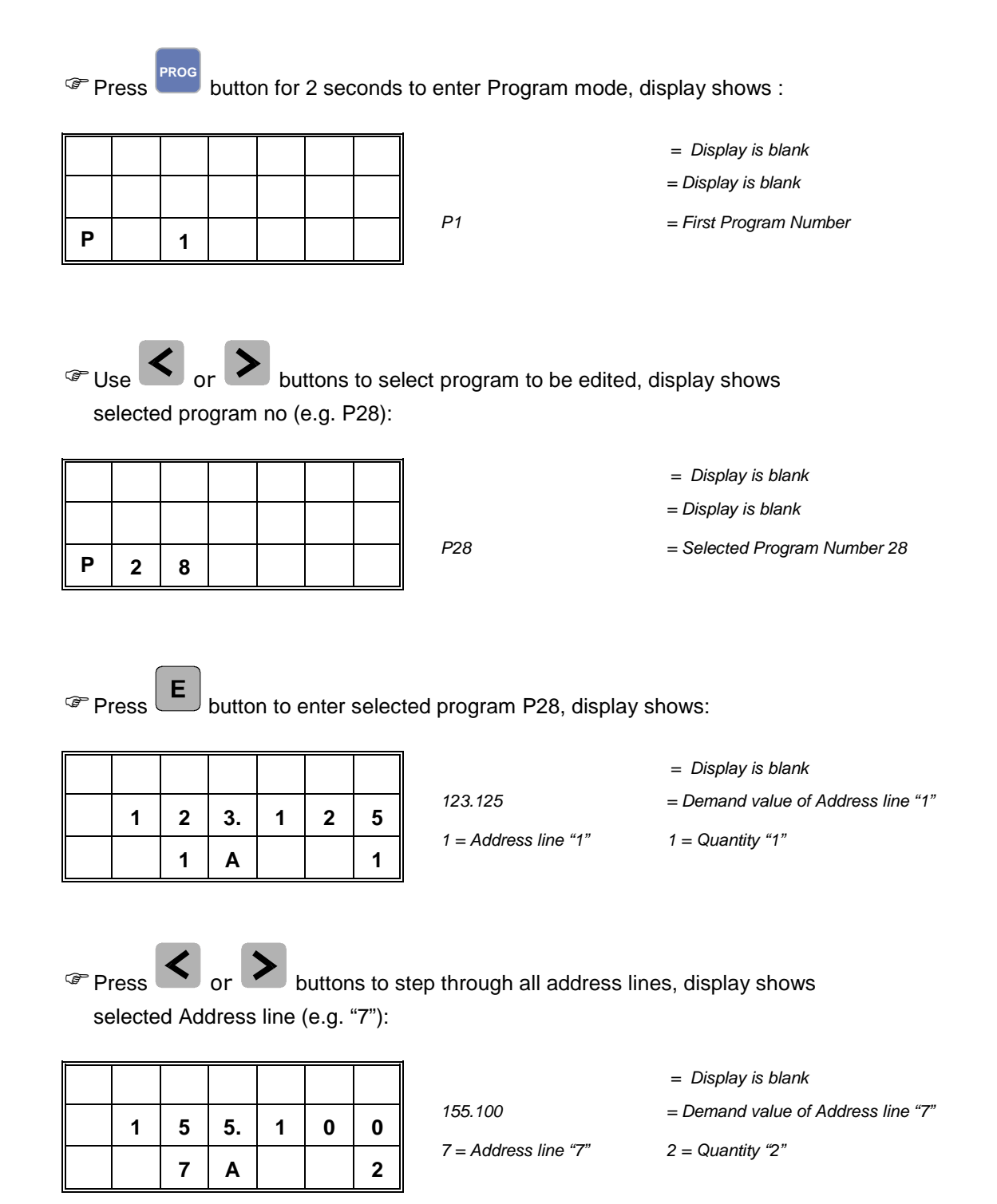

## 12. Edit an existing program (cont.)

Press 0 to 9 buttons to edit Demand value of Address line No "7", e.g. "46.750". Display shows:

|  |   |    |   |   |   |                      | = Display is blank        |
|--|---|----|---|---|---|----------------------|---------------------------|
|  | 4 | 6. | 7 | 5 | 0 | 46.750               | = New edited Demand value |
|  | 7 | Α  |   |   | 2 | 7 = Address line "7" | 2 = Quantity "2"          |

Press button to store edited demand value, Quantity display is now activated. Edit Quantity if necessary (e.g. "1"), display shows:

|  |   |    |   |   |   |                      | = Display is blank          |
|--|---|----|---|---|---|----------------------|-----------------------------|
|  |   | •  | - | - | • | 46.750               | = Demand value              |
|  | 4 | 6. | 1 | 5 | U | 7 = Address line "7" | 1 = New edited Quantity "1" |
|  | 7 | Α  |   |   | 1 |                      |                             |

Press button again to store edited quantity. Controller automatically goes to address line "8", display shows:

| 2 | 0 | 0. | 0 | 0 | 0 |
|---|---|----|---|---|---|
|   | 8 | Α  |   |   | 1 |

= Display is blank200.000= Demand value8 = Address line "8"1 = Quantity "1"

Press or buttons to select another address line to be edited

or

Press button to exit "Program mode" and to return to "Single Position Mode".

Note: You can only exit program mode after quantity has been entered and the **E** button has been pressed.

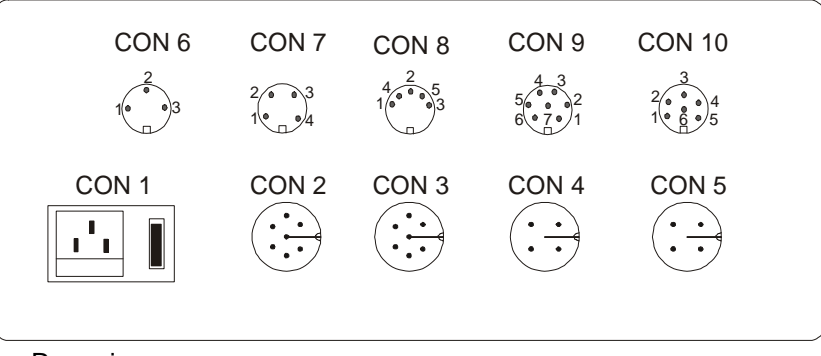

Rear view

| CON1  | Power supply         |
|-------|----------------------|
|       | Connector with fuse  |
| Pin 1 | L, 115V, max. 100 mA |
| Pin 2 | N, 115V, max. 100 mA |
| Pin 3 | PE                   |
|       |                      |

| CON2  | Encoder 5v A, /A, B, /B | Encoder 24v A, B, Z    |
|-------|-------------------------|------------------------|
|       | 7 pin female connector  | 7 pin female connector |
| Pin 1 | GND                     | GND                    |
| Pin 2 | + 5v max. 150mA         | + 24V max. 150 mA      |
| Pin 3 | A channel               | A channel              |
| Pin 4 | B channel               | B channel              |
| Pin 5 | /A channel              | Z zero or index pulse  |
| Pin 6 | /B channel              | NC                     |
| Pin 7 | Shield                  | Shield                 |
|       |                         |                        |

| CON3  | Inputs                   |
|-------|--------------------------|
|       | 7 pin male connector     |
| Pin1  | GND                      |
| Pin 2 | + 24V max. 50 mA         |
| Pin 3 | Limit switch + direction |
| Pin 4 | Limit switch - direction |
| Pin 5 | Quantity                 |
| Pin 6 | GND                      |
| Pin 7 | Shield                   |

## 13. Connections (cont.)

| CON4  | Brake                         |
|-------|-------------------------------|
|       | 4 pin male connector          |
| Pin 1 | No connection                 |
| Pin 2 | Brake activated / deactivated |
| Pin 3 | GND                           |
| Pin 4 | Shield                        |

| CON5  | Motor                  |
|-------|------------------------|
|       | 4 pin female connector |
| Pin 1 | Motor +                |
| Pin 2 | Motor -                |
| Pin 3 | No connection          |
| Pin 4 | Shield                 |
|       |                        |

| CON6  | Outputs (1)                                                               |
|-------|---------------------------------------------------------------------------|
|       | 3 pin female connector                                                    |
| Pin 1 | Auxiliary output "3" (P06/ALL = 0)<br>Pneumatic arm extend (P06/ALL = 1)  |
| Pin 2 | Auxiliary output "4" (P06/ALL = 0)<br>Pneumatic arm retract (P06/ALL = 1) |
| Pin 3 | GND                                                                       |

| CON7  | RS232 (Option)         |
|-------|------------------------|
|       | 4 pin female connector |
| Pin 1 | Shield                 |
| Pin 2 | RxD                    |
| Pin 3 | TxD                    |
| Pin 4 | GND                    |
|       |                        |

## 13. Connections (cont.)

| CON8  | Outputs (2)                        |
|-------|------------------------------------|
|       | 5 pin female connector             |
| Pin 1 | No connection                      |
| Pin 2 | No connection                      |
| Pin 3 | GND                                |
| Pin 4 | Auxiliary output "1" (P06/ALL = 0) |
|       | Pneumatic arm lift (P06/ALL = 1)   |
| Pin 5 | Auxiliary output "2" (P06/ALL = 0) |
|       | Pneumatic arm lower (P06/ALL = 1)  |

| CON9  | E-stop option          |
|-------|------------------------|
|       | 6 pin female connector |
| Pin 1 | No connection          |
| Pin 2 | No connection          |
| Pin 3 | No connection          |
| Pin 4 | E-stop                 |
| Pin 5 | No connection          |
| Pin 6 | No connection          |
| Pin 7 | E-stop                 |

| CON10 | Outputs | (Option) |
|-------|---------|----------|
|-------|---------|----------|

6 pin female connector

- Pin 1 Position reached
- Pin 2 Coded pin
- Pin 3 No connection
- Pin 4 End of program
- Pin 5 Quantity reached
- Pin 6 GND

## 14. Fault monitoring

| Info    | Display                        | Function                                                                                                    |
|---------|--------------------------------|----------------------------------------------------------------------------------------------------|
| EStoP   | Demand Value                   | <b>E-Stop button</b> activated.<br>Pull E-Stop button to clear display                                                                                                    |
| CurrEnt | Demand Value                   | <b>Motor current</b> consumption<br>higher than P07 (Ach1) for 2 to 4 sec.<br>Positioning stops automatically.                                                                  |
| Ub S1   | Actual Value +<br>Demand Value | <b>Short circuit</b> with motor or drive.<br>Check motor, motor cable/wiring.<br>Turn power off and on to clear<br>message. Controller has to be<br>referenced after power on.  |
| EncodEr | Demand Value                   | Controller didn't receive encoder<br>Pulses. Check encoder, encoder<br>Cable or encoder coupling                                                                                |
| EndU    | Demand Value                   | Mechanical limit switch in<br>- direction is activated.<br>Press "E"-button to enter<br>manual mode to release limit<br>switch                                                  |
| EndO    | Demand Value                   | Mechanical limit switch in<br>+ direction is activated.<br>Press "E"-button to enter<br>manual mode to release limit<br>switch                                                  |
| PdError | Demand Value                   | Actual value or parameters<br>have not been saved<br>properly on power down.<br>Double check actual value<br>and all parameters.<br>Press "E" button twice to clear<br>Message. |

#### 15. Measuring error compensation

To compensate mechanical measuring errors you can enter a list of up to 100 compensation values over your entire measuring length. The position controller automatically calculates linear error compensation between each entered compensation value. The compensation value is the value you want to read in your actual value display instead of the actual shown value.

Before activating the measuring error compensation prepare your list of actual and compensation values. You have to enter at least two data lines (min. and max. software limit)

Here is an example with 2 compensation values:

Min. software limit (Ach1/P3) = 5.000Max. software limit (Ach1/P4) = 100.000

| Actual value | Required compensation value |  |  |
|--------------|-----------------------------|--|--|
| 20.000       | 20.050                      |  |  |
| 80.000       | 79.825                      |  |  |

The following list needs to be entered into the controller:

| Actual value | Required compensation value   |
|--------------|-------------------------------|
| 5.000        | 5.000 (min. software limit)   |
| 20.000       | 20.050                        |
| 80.000       | 79.825                        |
| 100.000      | 100.000 (max. software limit) |

Position controller is now making in operating mode two linear error compensations. First linear compensation is from 5.000 to 20.050, second linear compensation from 20.050 to 79.825.

#### How to activate the measuring error compensation and entering compensation values:

Enter "5" in Parameter All/P35 to activate the editor for the measuring error 1. compensation via button

Press button, display shows: 2.

|  | 0. | 0 | 0 | 0 |
|--|----|---|---|---|
|  | 0. | 0 | 0 | 0 |
|  | М  |   |   | 1 |

= Actual value (flashing)

= Compensation value

M = Editor activated

1 = first data line

#### Measuring error compensation (cont.) 15.

3. Enter min. software limit "5.000" and hit the "E" button, display shows:

|  | 5. | 0 | 0 | 0 |
|--|----|---|---|---|
|  | 0. | 0 | 0 | 0 |
|  | М  |   |   | 1 |

= min. software limit

- = Compensation value (flashing)
- 1 = first data line

= min. software limit

= Compensation value (flashing)

4. Enter min. software limit "5.000" again as compensation value, display shows:

|  | 5. | 0 | 0 | 0 |
|--|----|---|---|---|
|  | 5. | 0 | 0 | 0 |
|  | М  |   |   | 1 |

M = Editor activated 1 = first data line

M = Editor activated

Press "E", display shows second data line (M 2):

|  | 0. | 0 | 0 | 0 |
|--|----|---|---|---|
|  | 0. | 0 | 0 | 0 |
|  | М  |   |   | 2 |

= Actual value (flashing) = Compensation value M = Editor activated $2 = 2^{nd}$  data line

Enter actual value to be compensated (20.000) and hit the "E" button, 6. display shows:

|  | 2 | 0. | 0 | 0 | 0 |
|--|---|----|---|---|---|
|  |   | 0. | 0 | 0 | 0 |
|  |   | М  |   |   | 2 |

= actual value to be compensated = Compensation value (flashing)  $2 = 2^{nd}$  data line

7. Enter compensation value (20.050), display shows:

|  | 2 | 0. | 0 | 0 | 0 |
|--|---|----|---|---|---|
|  | 2 | 0. | 0 | 5 | 0 |
|  |   | М  |   |   | 2 |

M = Editor activated

M = Editor activated

= min. software limit = Compensation value (flashing)  $2 = 2^{nd}$  data line

Actual value (flashing)

Press "E", display shows third data line (M 3): 8.

|  | 0. | 0 | 0 | 0 |                      | = Actual value (flashir |
|--|----|---|---|---|----------------------|-------------------------|
|  | 0. | 0 | 0 | 0 |                      | = Compensation value    |
|  | М  |   |   | 3 | M = Editor activated | 3 = third data line     |

5.

#### Measuring error compensation (cont.) 15.

- Repeat steps 6 to 8 to enter all compensation values from your list. Last 9. values to be entered are the max. software limit as actual value and compensation value
- Press at the end to store entered data lines, display shows: 10.

|  | s | t  | ο | r | Е |
|--|---|----|---|---|---|
|  |   | 0. | 0 | 0 | 0 |
|  |   | М  |   |   | 5 |

= Compensation value (flashing) M = Editor activated1 = first data line

= min. software limit

When all compensation values are stored after a few seconds, controller will be back in single operation mode

#### 11. Enter "1" in Parameter All/P41 to activate measuring error compensation

| To double check or edit entered compensation value list press and use ">" button      |
|---------------------------------------------------------------------------------------|
| to switch from data line 1 to the next. Press again to store and exit measuring error |
| compensation editor. Use "<" and ">" button to toggle between actual and compensation |
| value display.                                                                        |

Note: When pushing the button controller stores all values again from the first data line (min software limit) to the data line where the button was pushed. Make sure that you hit button ONLY at the end of your entered list otherwise you will lose all data from the the end of your list.

## **16.** Tool outputs / Auxiliary outputs

 $\rightarrow$  Parameter P06/ALL must be set to "0"

 $\rightarrow$  Tool outputs are binary coded (4 hardware transistor outputs = 15 binary coded outputs

| CON6  | Outputs (1)                        |
|-------|------------------------------------|
|       | 3 pin female connector             |
| Pin 1 | Auxiliary output "3" (P06/ALL = 0) |
| Pin 2 | Auxiliary output "4" (P06/ALL = 0) |
| Pin 3 | GND                                |
|       |                                    |
| CON8  | Outputs (2)                        |
|       | 5 pin female connector             |
| Pin 1 | NC                                 |
| Pin 2 | NC                                 |
| Pin 3 | GND                                |
| Pin 4 | Auxiliary output "1" (P06/ALL = 0) |
| Pin 5 | Auxiliary output "2" (P06/ALL = 0) |

| Setting | Activated pins      |
|---------|---------------------|
| 0       | No output activated |
| 1       | Con 8, Pin4         |
| 2       | Con 8, Pin5         |
| 3       | Con 8, Pin4 + Pin5  |
| 4       | Con 6, Pin1         |
| 5       | Con 6, Pin1         |
|         | Con 8, Pin4         |
| 6       | Con 6, Pin1         |
|         | Con 8, Pin5         |
| 7       | Con 6, Pin1         |
|         | Con 8, Pin4 + Pin5  |
| 8       | Con 6, Pin2         |
| 9       | Con 6, Pin2         |
|         | Con 8, Pin4         |
| 10      | Con 6, Pin2         |
|         | Con 8, Pin5         |
| 11      | Con 6, Pin1         |
|         | Con 8, Pin4 + Pin5  |
| 12      | Con 6, Pin1 + Pin2  |
| 13      | Con 6, Pin1 + Pin2  |
|         | Con 8, Pin4         |
| 14      | Con 6, Pin1 + Pin2  |
|         | Con 8, Pin5         |
| 15      | Con 6, Pin1 + Pin2  |
|         | Con 8, Pin4 + Pin5  |

### **17.** Timing diagrams

Single positioning, <u>no Qty</u> switch connected to Qty input CON3/Pin5 (P29/All = 247)

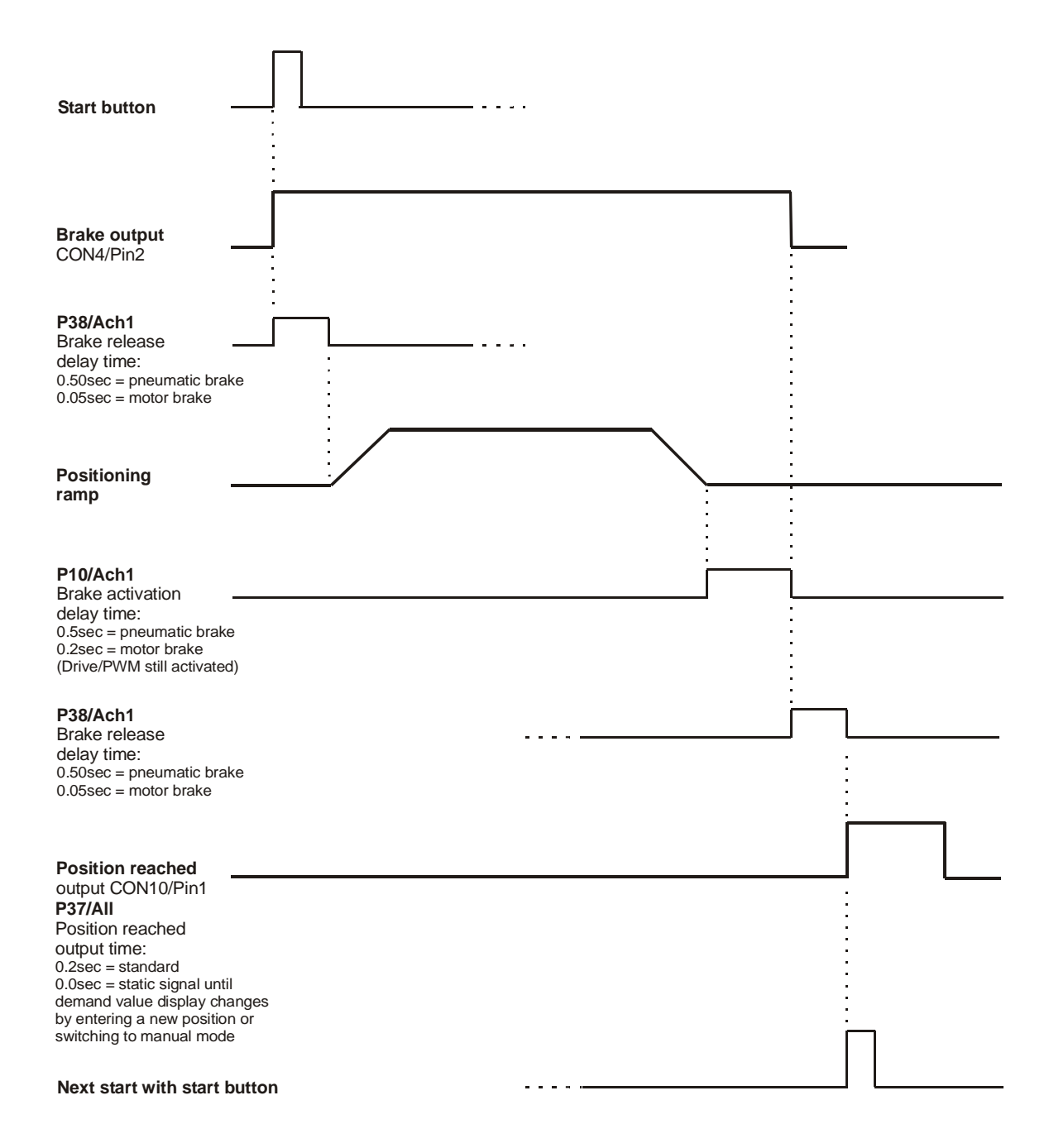

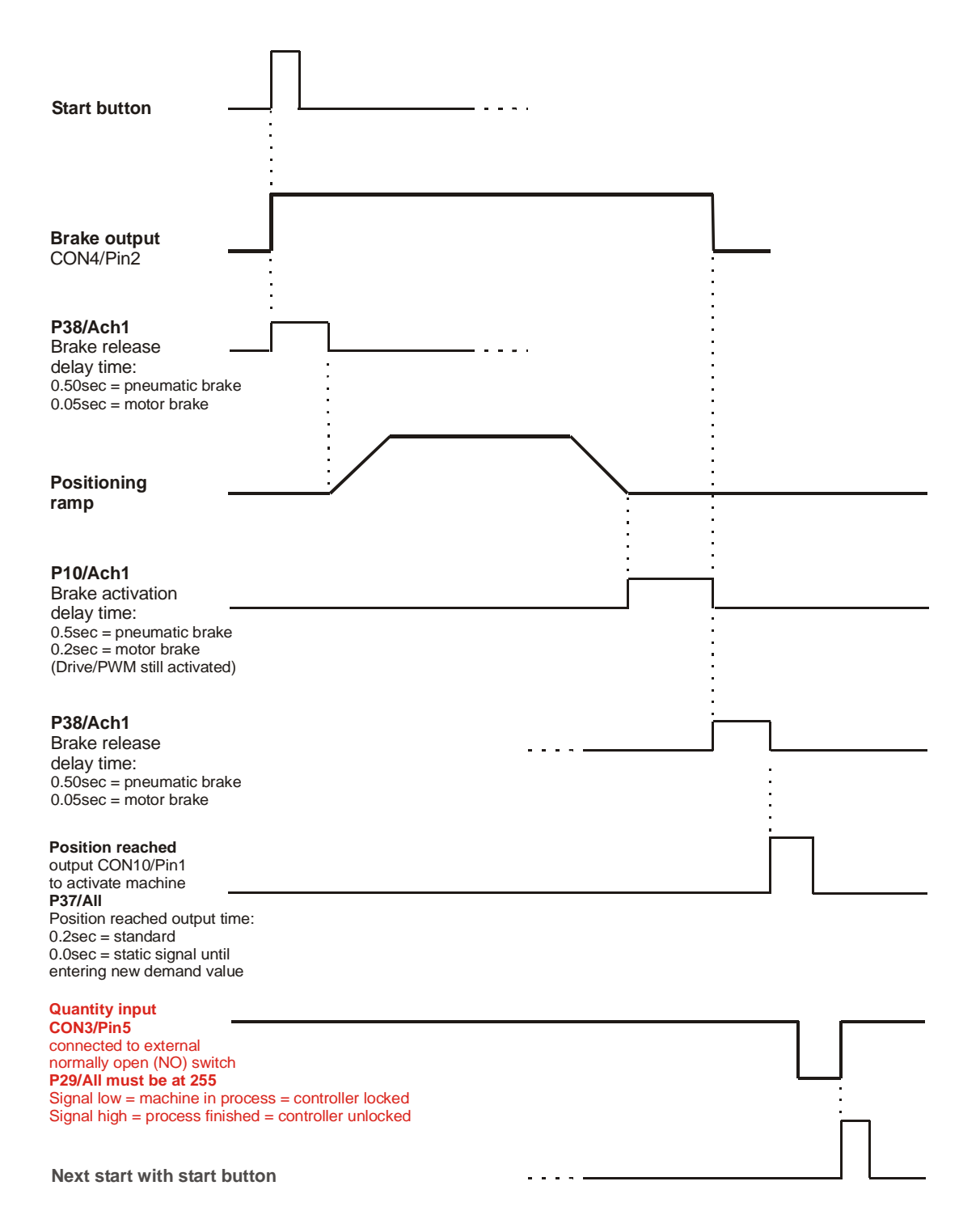

Single positioning with Qty switch, Qty switch = normally open (NO), P29/All = 255

Single positioning with Qty switch, Qty switch = normally closed (NC), P29/All = 247

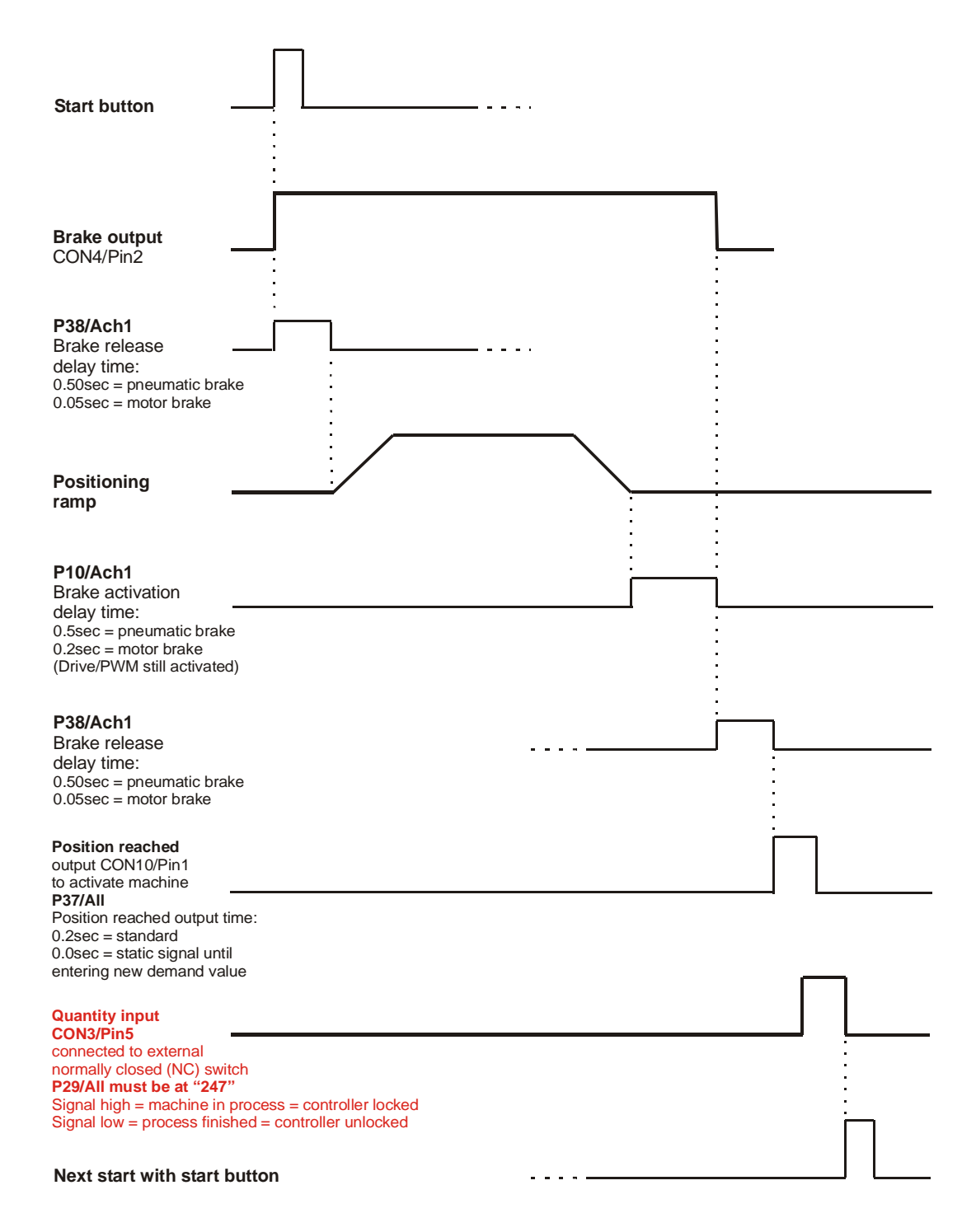

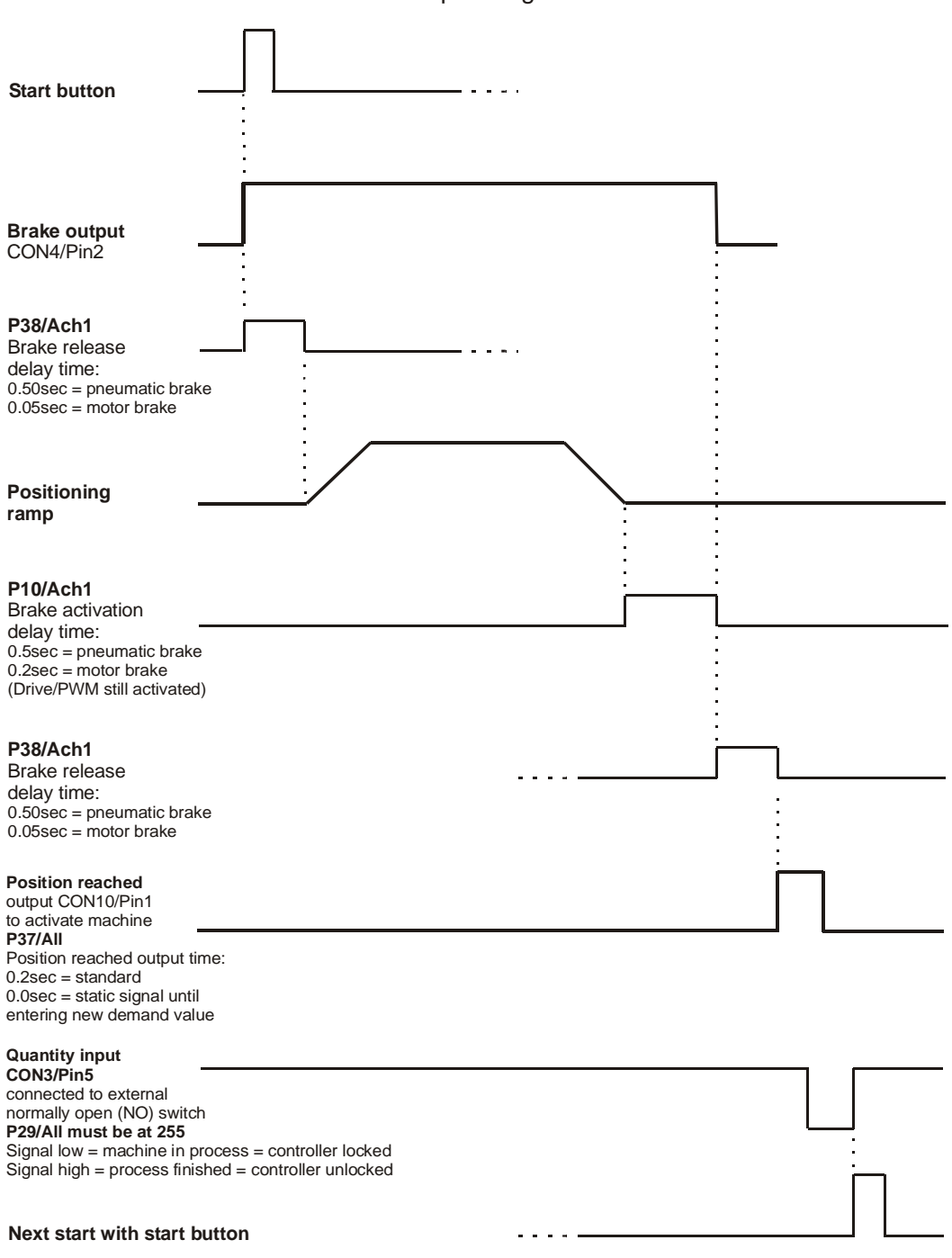

<u>Manual</u> Sequencing in Program Mode, Qty switch = normally open (NO), P29/All = 255 P46/Ach1 = 0 = automatic sequencing deactivated

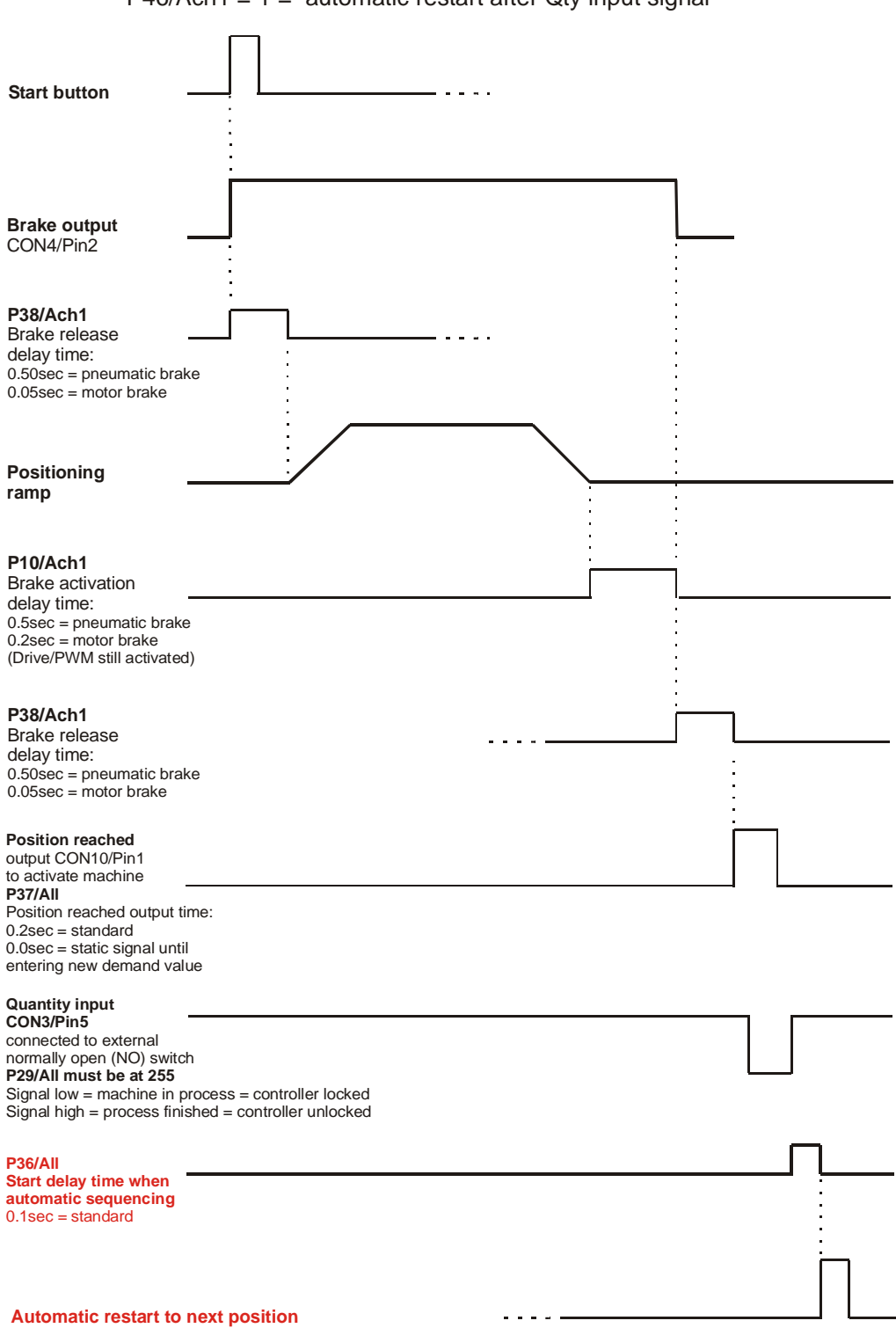

<u>Automatic</u> Sequencing in Program Mode, Qty switch = normally open (NO), P29/All = 255 P46/Ach1 = 1 = automatic restart after Qty input signal

### Closed loop positioning (Parameter P48/Ach1 = 1)

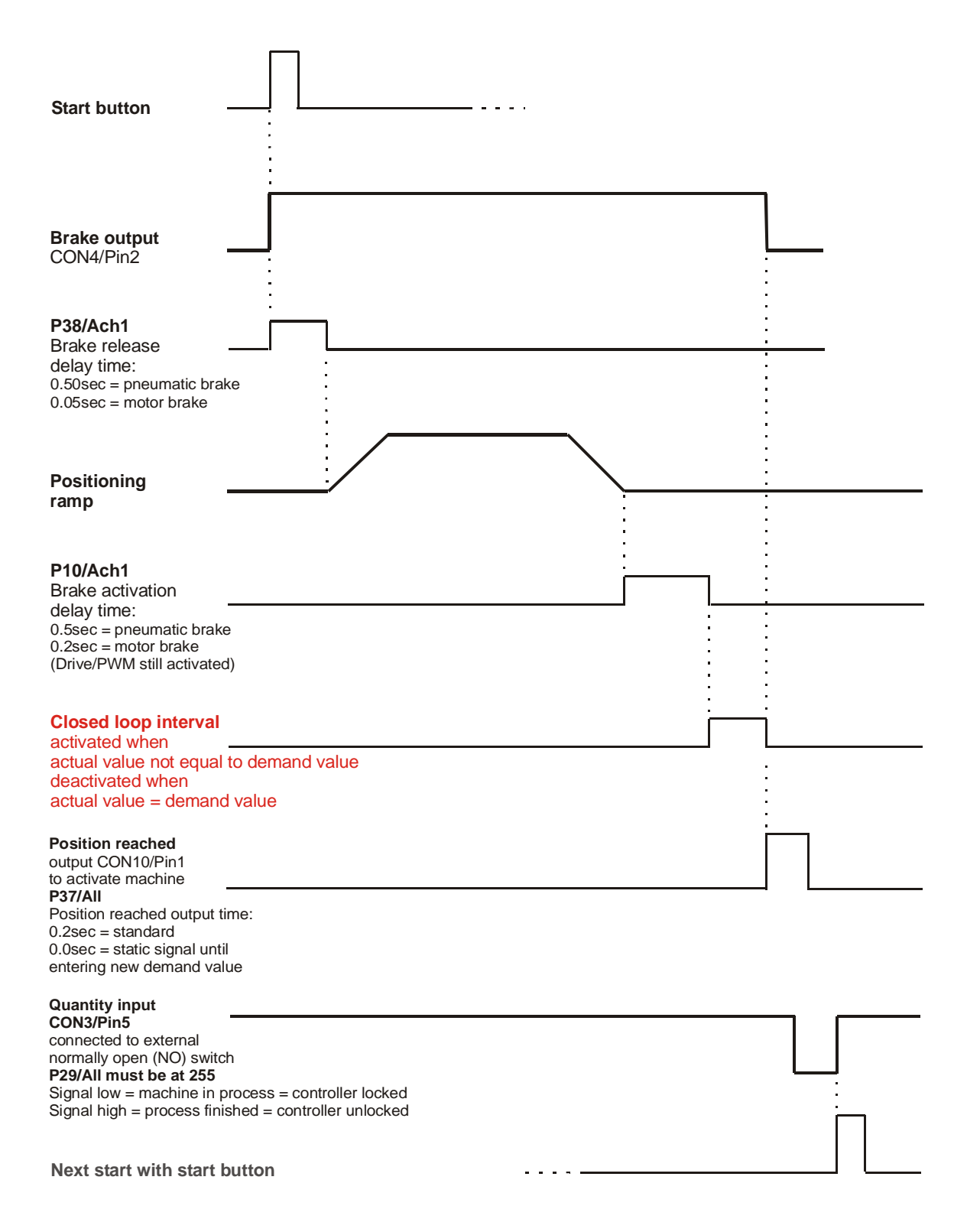

#### **Setting of Parameters** 18.

There are 7 different Parameter levels:

| "rEF"   | To store a datuming position                                  |
|---------|---------------------------------------------------------------|
| "bLAdE" | To enter saw blade width when positioning in incremental mode |
| "ALL"   | General parameters                                            |
| "ACH1"  | Axis related parameters                                       |
| "FACto" | Factory settings                                              |
| "tESt"  | Hardware test parameters                                      |

Note: Only the parameter levels "ALL" and "ACH1" are relevant for customizing

Press

button to enter Parameter level mode, display shows:

|  | r | Е | F |  |
|--|---|---|---|--|
|  |   |   |   |  |
|  |   |   |   |  |

Press +/- + to switch to first Parameter level "ALL", display shows

All

|  | Α | L | L |  |
|--|---|---|---|--|
|  |   |   |   |  |
|  |   |   |   |  |

= General parameter level

Press button to enter Parameter level "ALL", display shows:

| r |  |   |  |   | 1   |
|---|--|---|--|---|-----|
|   |  |   |  | 1 | P 0 |
|   |  | Ρ |  | 0 |     |
|   |  |   |  |   |     |

= Value of Parameter 0

= Parameter 0

## 18. Setting of Parameters (cont.)

|                       |                                                                                                    |                                      |       |                       | 1       |         | 1                                                                                                    | =Original Value of Parameter 3                                                                                                    |
|-----------------------|----------------------------------------------------------------------------------------------------|--------------------------------------|-------|-----------------------|---------|---------|----------------------------------------------------------------------------------------------------|----------------------------------------------------------------------------------------------------|
|                       |                                                                                                    |                                      |       |                       |         | 1       | P 35                                                                                                    | = Parameter 35                                                                                                    |
|                       |                                                                                                    |                                      | Р     |                       | 3       | 5       |                                                                                                    |                                                                                                    |
|                       |                                                                                                    |                                      |       |                       |         |         |                                                                                                    |                                                                                                    |
|                       |                                                                                                    |                                      |       |                       |         |         |                                                                                                    |                                                                                                    |
| ͡₽ P                  | ress                                                                                                    | 0                                    | to ch | ande                  | nara    | imete   | r value to "0" display                                                                                                    | shows:                                                                                                    |
| 1                     | 1033                                                                                                    |                                      |       | lange                 | , para  |         |                                                                                                    | Shows.                                                                                                    |
|                       |                                                                                                    |                                      |       |                       |         | 0       | 0                                                                                                    | = New value of Parameter                                                                                                    |
|                       |                                                                                                    |                                      | Р     |                       | 3       | 5       | P 35                                                                                                    | = Parameter 35                                                                                                    |
|                       |                                                                                                    |                                      |       |                       |         |         |                                                                                                    |                                                                                                    |
|                       |                                                                                                    |                                      |       |                       |         |         |                                                                                                    |                                                                                                    |
|                       |                                                                                                    |                                      |       |                       |         |         |                                                                                                    |                                                                                                    |
| € ®                   | ress                                                                                                    |                                      | at ar | ny tim                | ie to e | exit se | elected Parameter Mo                                                                                                    | ode, display shows:                                                                                                    |
| <u>وم</u>             | Press                                                                                                    | Α                                    | at ar | ny tim                | ie to e | exit se | elected Parameter Mo<br>All                                                                                                | ode, display shows:<br>= General parameter level                                                                                                    |
| P                     | Press                                                                                                    | A                                    | at ar | ny tim                | e to e  | exit se | elected Parameter Mo<br>All                                                                                                | ode, display shows:<br>= General parameter level                                                                                                    |
| <u>وم</u>             | Press                                                                                                    | Α                                    | at ar | L                     |         | exit se | elected Parameter Mo<br>All                                                                                                | ode, display shows:<br>= General parameter level                                                                                                    |
| <u>P</u>              |                                                                                                    | A                                    | at ar | L                     |         | exit se | elected Parameter Mo<br>All                                                                                                | ode, display shows:<br>= General parameter level                                                                                                    |
| @ P<br>@ P            | Press                                                                                                    | A<br>+/-<br>INCH<br>MM               | at ar | ny tim<br>L           | ce to   | selec   | elected Parameter Mo<br>All                                                                                                | ode, display shows:<br><i>= General parameter level</i><br>CH1":                                                                                            |
| ê P<br>ê P            | Press                                                                                                    | A<br>+/-<br>INCH<br>MM               | at ar | ny tim<br>L           | ce to   | selec   | elected Parameter Mo<br>All                                                                                                | ode, display shows:<br><i>= General parameter level</i><br>CH1":                                                                                            |
| ê P                   | press                                                                                                    | A<br>+/-<br>INCH<br>MM               | at ar | ny tim<br>L<br>on twi | ce to   | selec   | elected Parameter Mo<br>All<br>t Parameter level "A0<br>Ach1                                                               | ode, display shows:<br>= General parameter level<br>CH1":<br>= Parameter level for axis 1                                                                   |
| ₽₽<br>₽₽<br>₽₽        | press press pres pre | A<br>+/-<br>INCH<br>MM               | at ar | ny tim<br>L<br>on twi | ce to   | selec   | elected Parameter Mo<br>All<br>t Parameter level "A0<br>Ach1                                                               | ode, display shows:<br>= General parameter level<br>CH1":<br>= Parameter level for axis 1                                                                   |
| <u></u>               | press                                                                                                    | A<br>+/-<br>INCH<br>MM               | at ar | ny tim<br>L<br>on twi | ce to   | selec   | elected Parameter Mo<br>All<br>et Parameter level "A0<br>Ach1                                                              | ode, display shows:<br>= General parameter level<br>CH1":<br>= Parameter level for axis 1                                                                   |
| <u></u>               | press                                                                                                    | A<br>+/-<br>INCH<br>MM               | at ar | ny tim<br>L<br>on twi | ce to   | selec   | elected Parameter Mo<br>All<br>t Parameter level "A0<br><i>Ach1</i><br>Or                                                  | ode, display shows:<br>= General parameter level<br>CH1":<br>= Parameter level for axis 1                                                                   |
| ₽ P<br>₽ P            | press                                                                                                    | A<br>+/-<br>INCH<br>MM               | at ar | ny tim<br>L<br>on twi | ce to   | selec   | elected Parameter Mo<br>All<br>t Parameter level "AC<br>Ach1<br>Or                                                         | ode, display shows:<br>= General parameter level<br>CH1":<br>= Parameter level for axis 1                                                                   |
| ₽ ₽<br>₽ ₽<br><br>₽ ₽ | press                                                                                                    | A<br>+/-<br>INCH<br>MM               | at ar | n to e                | ce to   | selec   | elected Parameter Mo<br>All<br>All<br>Ach1<br>Or<br>le position" operating                                                 | ode, display shows:<br><i>= General parameter level</i><br>CH1":<br><i>= Parameter level for axis 1</i><br>g mode, display shows                            |
| ₽ ₽<br>₽ ₽<br><br>    | press                                                                                                    | A<br>+/-<br>INCH<br>A<br>SETUP       | at ar | n to e                | ce to   | selec   | elected Parameter Mo<br>All<br>t Parameter level "A0<br><i>Ach1</i><br>Or<br>le position" operating<br>220.500             | ode, display shows:<br>= General parameter level<br>CH1":<br>= Parameter level for axis 1<br>g mode, display shows<br>= Actual value                        |
| ₽ P<br><br><br>       | press                                                                                                    | A<br>+/-<br>INCH<br>MM<br>A<br>SETUP | at ar | n to e                | ce to   | selec   | elected Parameter Mo<br>All<br>et Parameter level "AC<br><i>Ach1</i><br>Or<br>le position" operating<br>220.500<br>300.000 | ode, display shows:<br>= General parameter level<br>CH1":<br>= Parameter level for axis 1<br>g mode, display shows<br>= Actual value<br>= Last Demand value |

0

0

## 19. Parameter List

| "ALL" General Parameters                                                              | Default                                                                                                    | User Settings |
|---------------------------------------------------------------------------------------|----------------------------------------------------------------------------------------------------|---------------|
| P 0 Number of axis                                                                    | 1                                                                                                    | 1             |
| P 1 Serial No                                                                         | 0.312                                                                                                    | 0.312         |
| P 2 Software No                                                                       | Installed software version                                                                                                    | 0.032         |
| P 3 Customer No                                                                       | 0.000                                                                                                    | 0.000         |
| P 4 Distance reference switch<br>to '0' pulse of the encoder                          | 0.000                                                                                                    | 0.000         |
| P 5 Automatic "go-to datum"<br>Routine activation                                     | 0 = deactivated<br>1 = activated                                                                                                    | 0             |
| P 6 Operation mode                                                                    | <ul> <li>0 = with auxiliary outputs for tool<br/>activation via connector<br/>CON6, Pin 1+2 and<br/>CON8, Pin 4+5</li> <li>1 = with pneumatic retract and<br/>pneumatic arm lift/lower via<br/>connector CON6 + CON8</li> </ul>                                                                    | 1             |
| P7 Accuracy Multiplier                                                                | 0                                                                                                    | 0             |
| P29 Function input configuration<br>(see example at the end of the<br>parameter list) | 247 (Qty=NC)<br>(without or with NC Qty switch)<br>255 (Qty=NO)<br>(with NO Qty switch)                                                                                                    | 247           |
| P30                                                                                   | 0                                                                                                    | 0             |
| P32 E-stop button function                                                            | 0 = Only motor is stopped<br>1 = Motor and outputs are stopped                                                                                                    | 0             |
| P33 Encoder signal input                                                              | 0 = GND<br>1 = +24v                                                                                                    | 0             |
| P34 Function input level                                                              | 0 = GND<br>1 = +24v                                                                                                    | 1             |
| P35 Function of the "M" button                                                        | 1 = +/- sign<br>2 = inch/mm conversion<br>3 = frequency measuring<br>5 = editor for error compensation                                                                                                    | 1             |
| P36 Positioning start delay time<br>when automatic sequencing                         | 1.00                                                                                                    | 0.20          |
| P37 In Position output time                                                           | 1.00<br>0.00= static                                                                                                    | 0.20          |
| P38 Qty reached output time                                                           | 1.00                                                                                                    | 0.20          |
| P39 Auxiliary output time                                                             | 0.00 = static<br>0.20 to 2.50 sec = pulse length                                                                                                    | 0.00          |
| P40 Retract function<br>("1" and "2" only when P29<br>= 255, qty input = NO           | <ul> <li>0 = by push button only</li> <li>1 = automatic retract when<br/>qty input deactivated,<br/>extend only with button</li> <li>2 = automatic retract when<br/>qty input deactivated,<br/>automatic extend when<br/>qty input activated again</li> <li>4 = automatic qty decrement</li> </ul> | 0             |

|                                                                                     | when pushing the "arm                                                                                                    |       |
|-------------------------------------------------------------------------------------|----------------------------------------------------------------------------------------------------|-------|
|                                                                                     | extend" button                                                                                                    |       |
| P41 Measuring error<br>Compensation                                                 | 0 (=Not activated)                                                                                                    | 0     |
| P42 Security Code for level<br>ALL, BUS and Ach1                                    | 0                                                                                                    | 0     |
| P43 Security Code "Measuring<br>Error compensation"                                 | 1492                                                                                                    | 1492  |
| P44 Security Code for level<br>rEF + "R" button                                     | 1776                                                                                                    | 1776  |
| P45 Function of "ABS/REL"                                                           | 0 = disabled<br>1 = abs/inc switching                                                                                                    | 1     |
| P46 Function of "In Position "<br>output                                            | 0 = always activated<br>4 = only active in program mode                                                                                                    | 4     |
| P48 Quantity counter function                                                       | <ul> <li>0 = decrementing only with<br/>external Qty switch via Qty<br/>input CON3/Pin5</li> <li>1 = automatically decrementing<br/>when "position reached"<br/>output is activated</li> </ul>                                                                                                    | 0     |
| P49 Arm lift disable position                                                       | 0.000                                                                                                    | 0.000 |
| P50 Position reached output in<br>Retract mode                                      | 0 = Never activated after retract<br>1 = Activated after retract                                                                                                    | 1     |
| P58 Program lock code                                                               | Enter program lock code                                                                                                    |       |
| P59 Program lock code<br>Activation                                                 | 0 = Deactivated<br>1 = Activated                                                                                                    | 0     |
| P60 Number of programs (1-99)                                                       | 99                                                                                                    | 99    |
| P61 Program sequence mode                                                           | <ul> <li>0 = first address line<br/>always absolute position</li> <li>1 = first address line as entered</li> <li>2 = Automatic program restart<br/>at end of progr am</li> <li>3 = combined features (2+1)</li> <li>4 = &lt; and &gt; buttons are<br/>activated in "program<br/>running" mode to select<br/>different address line</li> <li>5 = combined features (4+1)</li> <li>6 = combined features (4+2)</li> <li>7 = combined features (4+2+1)</li> </ul> | 1     |
| P62 Actual program number                                                           | read only                                                                                                    |       |
| P63 Demand value status                                                             | read only (0=abs / 1=inc)                                                                                                    |       |
| P64 Software limit monitoring<br>when pushing the "P"<br>button to exit the program | 0 = deactivated<br>1 = activated when entering<br>incremental positions. After<br>pushing the "P" button<br>controller will jump to the<br>address line that violates the<br>software limit (Ach1 P3+4)                                                                                                    | 0     |

| P65 Position Reached Output enable for first program position | 0 = position reached signal disabled<br>for the first line of the program                                                                                                    |    |
|---------------------------------------------------------------|----------------------------------------------------------------------------------------------------|----|
|                                                               | 1 = position reached signal enabled<br>for all program positions                                                                                                    | 1  |
| P66 Tolerance window mode                                     | <ul> <li>0 = tolerance window<br/>calculation only within<br/>brake release delay time<br/>(Ach1/P38)</li> <li>1 = tolerance window<br/>calculation always activated</li> <li>2 = Pushing "Start" again within<br/>tolerance window activates<br/>"In Position" output again<br/>when positioning in absolute<br/>mode (combined with<br/>tolerance window mode "0")<br/>Note: "In position output time<br/>(All/P37) must be greater<br/>than zero (zero = static)</li> <li>3 = Pushing "Start" again within<br/>tolerance window activates<br/>"In Position" output again<br/>when positioning in absolute<br/>mode (combined with<br/>tolerance window mode "1"<br/>Note: "In position output time<br/>(All/P37) must be greater<br/>than zero (zero = static)</li> </ul> | 1  |
| P67 Brake activation mode                                     | 0 = after Ach1/P10<br>delay time<br>(for pneumatic brake)<br>1 = immediately after position is<br>reached (motor brake only)                                                                                                    | 0  |
| P68 Start Button enable in<br>program mode                    | <ul> <li>0 = Start button enabled in program<br/>mode</li> <li>1 = Start button disabled in program<br/>mode (only quantity input will<br/>advance program)</li> </ul>                                                                                                    | 0  |
| P90 Serial address                                            | 11                                                                                                    | 11 |
| P91 Baud rate                                                 | 0 = 4800, 1 = 9600<br>2 = 19200, 3 = 38400                                                                                                    | 1  |
| P92 Serial Protocol                                           | 0 = RS232/TS312 download<br>1 = Barcode scanner                                                                                                    | 0  |
| P93 Scanner Set-point                                         | 0 = Set-point written to target<br>1 = Current record is written to target                                                                                                    | 0  |
| P94 Serial output activation                                  | 0                                                                                                    | 0  |
| P95 Serial output configuration                               | 0                                                                                                    | 0  |
| P98 "P" button activation                                     | 0 = "P" button enabled<br>(with program)                                                                                                    | 0  |

|                         | 1 = "P" button disabled |   |
|-------------------------|-------------------------|---|
|                         | (without program)       |   |
| P99 Automatic demo mode | 0 = deactivated         | 0 |
|                         | 1 = activated           | U |
|                         |                         |   |

| "ACH1" Axis Parameters                   | Default                                   | User settings |
|------------------------------------------|-------------------------------------------|---------------|
| P 0 Actual value for RS232               | Read only                                 | Read only     |
| P 1 Demand value for RS232               | Read only                                 | Read only     |
| P 2 Datum value for RS232                | Read only                                 | Read only     |
| P 3 Software limit -                     | 0.000                                     | 0.000         |
| P 4 Software limit +                     | 999.000                                   | 120.000       |
| P 5 Distance for                         | 3.937=inch                                |               |
| Multiplication                           | 7.874=inch (TSR70B / 8:1)                 | 1.000         |
|                                          | 1.000=mm or linear encoder                |               |
| P 6 Number of increments                 | 7200 (PD40P) + up to 11/2003              |               |
| (max. 30,000)                            | 10000 (PDxx)                              |               |
|                                          | 20000 (TSR80)                             | 5080          |
|                                          | 29091 (ISR/0B/8:1)<br>27272 (TSP70B/15:1) |               |
|                                          | 5080 (5micron linear)                     |               |
| P 7 Max Permanent current in             | 4.00 = PD50 PD100 PD1000                  |               |
| Amps                                     | PDE. TSR70B                               |               |
| (+/- 10% measuring tolerance)            | 6.00 = TSR80S, PD100P, PDE-P              | 4.00          |
|                                          | PD1000                                    | 4.00          |
|                                          | 7.00 = PD1000P                            |               |
| P 8 No. of automatic restarts            | 1 = PDxx                                  |               |
| (Must be "0" when closed                 | 0 = PDxx, no gripper but pusher           | 1             |
| loop feature activated,                  | 0 = TSR70B + TSR80S                       |               |
| Acn1/P48=1)                              |                                           |               |
| P 9 Tolerance window                     | 0 = 15R70B                                | 6             |
|                                          | 6 = PDxx                                  | 0             |
| P10 Brake activation delay               | 0.50 = PDxx with pneumatic brake          |               |
| time when position reached               | 0.20 = PDxx no brake/motor brake          |               |
| and All/P67=0, and                       | 0.20 = TSRxx                              | 0.20          |
| Automatic restart delay time             |                                           | 0.20          |
| (P8>0) to avoid motor over-              |                                           |               |
| heating                                  |                                           |               |
| P11 Max. Ramp distance                   | 15000 = PD50 (300)                        |               |
| (P70 = 0, Just for stop)                 | 8000 = PD100<br>10000 = PD100P            |               |
| applications                             | 45000 = PD100Q (30v)                      |               |
|                                          | 16000 = PDE                               |               |
|                                          | 15000 = TSR80S                            |               |
| P11* Max. Ramp distance                  | 37500 (TSR70B)                            |               |
| (*when using time                        | (TSR80S)                                  |               |
| controlled drive / P70=1 for             | 40850 (PD40P)                             |               |
| pusher applications,                     | 56000 (PD40 / 15:1)                       |               |
| enter here:<br>"De1vD71" - rome distance | (PD100 / 15:1)                            |               |
| POIXP/I = ramp distance                  | 32000 (PD100-Q / 8:1/80% speed)           | 56000         |
|                                          | (PDF / 8·1)                               |               |
|                                          | 84000 (PDE-P / 8:1/220lbs)                |               |
|                                          | 45000 (PDE-P / 15:1/440lbs)               |               |
|                                          | (PDE-P old / 21:1/440lbs)                 |               |
|                                          | (PD1000 / 8:1)                            |               |

|                                                                                                    | (PD1000-P/23.2:1/2,000lbs)                                                                                                    |       |
|----------------------------------------------------------------------------------------------------|----------------------------------------------------------------------------------------------------|-------|
| P12 Drive mode after position<br>reached                                                                                                    | <ul> <li>0 = drive is turned off after<br/>position is reached (motor can<br/>easily be moved out of<br/>position when no brake is<br/>activated; generated<br/>overvoltage can harm the<br/>motor)</li> <li>1 = Motor pins are automatically<br/>connected to ground when<br/>position is reached (transistor<br/>short circuit bridge to avoid<br/>overvoltage. Motor cannot be<br/>moved out of position anymore)</li> </ul> | 1     |
| P13 Fast speed<br>Forward + backwards<br>(Percentage of max speed)                                                                                | 100<br>80 = PD100Q                                                                                                    | 100   |
| P14 Manual slow speed<br>(Percentage of max speed)                                                                                                | 20                                                                                                    | 20    |
| P15 Deceleration ramp<br>Time interval (msec)                                                                                                    | 0.200                                                                                                    | 0.200 |
| P16 Fast speed backwards only                                                                                                    | 0 = as entered in P13                                                                                                    | 0     |
| P17 Backlash compensation<br>Dwell time                                                                                                    | 0.00 (= deactivated)<br>0.02 (TSR70B)                                                                                                    | 0.00  |
| P18 Backlash compensation<br>Distance ( <b>P18 &gt; P9</b> )                                                                                      | 0.002<br>0.015 (TSR70B motor at far end)<br>-0.015 (TSR70B motor next to<br>machine)                                                                                                    | 0.002 |
| P19 Integral term 1                                                                                                    | 1 (= max. ramp)                                                                                                    | 1     |
| P20 Integral term 2<br>at automatic restart (P8>0)                                                                                                | 1                                                                                                    | 1     |
| P21 Differential term                                                                                                    | 0                                                                                                    | 0     |
| P22 Feedback monitoring<br>Interval (msec)<br>1/P22 x P23/P24 =<br>max. drive frequency in kHz<br>(P74 Integral term monitoring<br>time interval) | PDxx = 0.20<br>TSR70B = 0.10<br>TSR80S = 0.10                                                                                                    | 0.20  |
| P23 Feedback acceleration<br>Ramp pulse no.                                                                                                    | 1                                                                                                    | 1     |
| P24 Feedback deceleration<br>Ramp pulse no.                                                                                                    | 1                                                                                                    | 1     |
| P25 Edge counting mode                                                                                                    | 4                                                                                                    | 4     |
| P26 Counting direction                                                                                                    | 0 or 1                                                                                                    | 1     |
| P27 Counting mode while<br>positioning                                                                                                    | 0 = Counts while debugging<br>1 = standard counting mode                                                                                                    | 1     |
| P30 Retract time delay                                                                                                    | 0-10.00 seconds                                                                                                    | 0.000 |

| In seconds                                                                                                    |                                                                        |                                                                                                    |       |
|----------------------------------------------------------------------------------------------------|------------------------------------------------------------------------|----------------------------------------------------------------------------------------------------|-------|
| P34 Brake amplification                                                                                                    | on                                                                     | 0                                                                                                    | 0     |
| P35 Deadman zone ·                                                                                                    | •                                                                      | 0.000                                                                                                    | 0.000 |
| P36 Deadman zone ·                                                                                                    | t                                                                      | 0.000                                                                                                    | 0.000 |
| P37 Counting directio<br>Manual mode                                                                                                    | n for                                                                  | 0 or 1                                                                                                    | 1     |
| P38 Brake release de<br>(tolerance window<br>calculation time,                                                                                               | lay time<br>v<br>P66=0)                                                | 0.20 (PDxx)<br>0.05 (TSR70B + TSR80S)                                                                                                    | 0.20  |
| P39 Retract distance                                                                                                    |                                                                        | 0.000 (=pneumatic)                                                                                                    | 0.000 |
| P40 Decimal place                                                                                                    |                                                                        | 3                                                                                                    | 3     |
| P41 Display brightnes                                                                                                    | S                                                                      | 15                                                                                                    | 15    |
| P42 Positioning mode                                                                                                    | )                                                                      | 0 = absolute<br>1 = incremental                                                                                                    | 0     |
| P43 Incremental move<br>0 = without incre<br>error compensat<br>and cutting appli<br>1 = with increme<br>error compensat<br>punching and dri<br>applications | e mode<br>mental<br>ion for saw<br>cations<br>ntal<br>ion for<br>Iling | <ul> <li>0 = no incremental error<br/>compensation</li> <li>1 = with incremental error<br/>compensation</li> <li>2 = same as 0 and relative moves<br/>are always toward zero</li> <li>3 = same as 1 and relative moves<br/>are always toward zero</li> </ul> | 0     |
| P44 Saw blade width<br>(to be entered wit<br>incremental mode                                                                                                | h selected<br>of for saws )                                            | 0.000 <u>Special Note: Software</u><br>Versions 26 and higher have<br>"BLADE" WIDTH at PARAMETER<br>LEVEL; ENTRY CODE = 1492                                                                                                    | 0.000 |
| P45 Parking position only with Pusher                                                                                                    | (teach)<br>software                                                    | 0 = not activated                                                                                                    | 0     |
| P46 Automatic Progra<br>sequence                                                                                                    | ım                                                                     | 0 = not activated<br>1 = automatic restart<br>after Qty input)                                                                                                    | 1     |
| P47 Offset parking position =<br>(Parking position =<br>address line of a p<br>with Qty = 0)                                                                 | sition<br>= last<br>program                                            | 0                                                                                                    | 0.000 |
| P48 Closed loop featu<br>(Ach1/P8, automa<br>must be "0" when<br>loop feature activ                                                                          | ure<br>atic restart<br>n closed<br>vated (=1)                          | 0 = deactivated (Stop with brake)<br>1 = activated (Stop without brake<br>or<br>Pusher with brake)                                                                                                    | 0     |
| P49 Closed loop resp<br>in msec                                                                                                    | onse time                                                              | 1 = fastest response time                                                                                                    | 1     |

| P50 Closed loop window   | 5 = PDxx   |
|--------------------------|------------|
| (automatic feedback when | 3 = TSR80S |
| outside this window)     | 9 = TSR70B |
| < than P09 with separate |            |
| encoder                  |            |

| P51 | Closed loop mode                                                           | <ul> <li>0 = only activated after<br/>each positioning<br/>(closed loop to demand<br/>value only)</li> <li>1 = also activated after<br/>hitting Stop button or<br/>when turning power on<br/>(closed loop to actual value)</li> <li>2 = for pusher with brake.<br/>Closed loop mode also<br/>activated during P10 delay<br/>time after position is<br/>reached (to avoid carriage<br/>moving out of position by<br/>material gravity while brake<br/>is not activated yet.</li> </ul> | 0     |
|-----|----------------------------------------------------------------------------|----------------------------------------------------------------------------------------------------|-------|
| P52 | Proportional action<br>Coefficient for closed loop                         | Should not exceed 1% of P11 in ACH1                                                                                                    | 50    |
| P53 | "Go-to-datum" direction                                                    | 0 = in (-) direction<br>1 = in (+) direction                                                                                                    | 1     |
| P54 | Zero pulse edge trigger                                                    | 0 = falling edge<br>1 = rising edge                                                                                                    | 1     |
| P55 | "Go-to-datum" offset<br>New actual value (P00) =<br>Datum value (P2) + P55 | 0                                                                                                    | 0.000 |
| P56 | Parking position after "Go-<br>To-datum" routine                           | 0                                                                                                    | 0.000 |
| P57 | Encoder monitoring interval<br>in 0.000 sec                                | 0=not activated                                                                                                    | 0.000 |
| P58 | Ramp threshold to activate<br>Encoder monitoring interval                  | 30%                                                                                                    | 30%   |
| P59 | "Go-to-datum" speed (%)<br>Percentage of max speed                         | 100%                                                                                                    | 100%  |
| P60 | Motor rotation direction                                                   | 0 or 1                                                                                                    | 1     |

| P61 Max. encoder counting<br>Frequency at 100% max.<br>Speed (P13=100).<br>To be measured when time<br>Controlled drive required<br>(P70=1) → via "M" button<br>(All/P35=3/see installation<br>guide) | 150000 (TSR70B)<br>(TSR80S)<br>40850 (PD40P / 15:1)<br>56000 (PD40 / 15:1)<br>(PD100 / 15:1)<br>52000 (PD100-Q / 8:1/80% speed)<br>45000 (PD100-P / 15:1/180lbs)<br>(PDE / 8:1)<br>84000 (PDE-P / 8:1/220lbs)<br>45000 (PDE-P / 15:1/440lbs)<br>(PDE-P old / 21:1/440lbs)<br>(PDE-P old / 21:1/440lbs)<br>(PD1000 / 8:1)<br>(PD1000-P/23.2:1/2,000lbs) | 111928 |
|----------------------------------------------------------------------------------------------------|----------------------------------------------------------------------------------------------------|--------|
| P62 Encoder pulse time interval<br>to be compared with P61                                                                                                    | 0 = P61/62 deactivated                                                                                                    | 0.0000 |
| P70 Time controlled PI drive<br>activation (measure counting<br>frequency P61 first)                                                                                                    | 0 = standard drive (via P11)<br>1 = P71 to P76 activated                                                                                                    | 1      |
| P71 Ramp time                                                                                                    | (0 to max speed, don't enter values less than min motor ramp time)                                                                                                    | 0.6000 |
| P72 Proportional Gain 1                                                                                                    | (Acceleration ramp)<br>Increase value in 0.0050<br>increments when stopping with<br>max. material weight before<br>reaching demand position when<br>using as a pusher                                                                                                    | 0.150  |
| P73 Proportional Gain 2                                                                                                    | (Deceleration ramp)<br>Increase value in 0.0050<br>increments when over-<br>shooting with max. material<br>weight when using as a pusher                                                                                                    | 0.1500 |
| P74 Integral term                                                                                                    | To ensure:<br>a) smooth positioning for the last<br>¼ to ½ inch of deceleration ramp)<br>b) precise positioning for very short<br>(< 1inch) distances                                                                                                    | 0.0040 |
| P75 Differential gain (0-100%)                                                                                                    | 0 = not activated                                                                                                    | 0      |
| P76 Automatic Proportional<br>Gain limitation                                                                                                    | 0 = deactivated<br>1 = activated                                                                                                    | 1      |
| P77 Ramp adjustment factor                                                                                                    | 1.00 (ideal, high dynamic motor)<br>(>1.00 when overshooting <1.00<br>when not reaching position)                                                                                                    | 1.00   |
| P78 Stop arm offset mode<br>(when additional arm<br>extension is required to<br>get closer to the tool)                                                                                               | 0 = not activated<br>1 = via "<" button offset value as<br>entered in P64 will be<br>subtracted from actual value<br>("I-" will be shown in demand<br>value display)<br>">" button deactivates offset                                                                                                    | 0      |

|                                                    | <ul> <li>(offset value P64 will be added<br/>again to actual value</li> <li>2 = offset activation via external<br/>proxy switch to recognize<br/>mounted arm extension</li> <li>(optional connector CON9 with<br/>offset input required)</li> </ul>                            |           |
|----------------------------------------------------|----------------------------------------------------------------------------------------------------|-----------|
| P79 Offset value for stop arm<br>extension         | 0.000<br>(=length of arm extension)                                                                                                    | 0.000     |
| P80 Controller status<br>Only activated with RS232 | 0 = not ready<br>1 = ready to operate<br>2 = controller is positioning<br>4 = controller in position<br>8 = go-to-datum routine active<br>16 = over-current<br>32 = short-circuit<br>64 = encoder error<br>128 = software limit reached<br>256 = program run mode<br>activated | read only |

| BLADE Parameters                                                                                 | Default           | User settings |
|--------------------------------------------------------------------------------------------------|-------------------|---------------|
|                                                                                                  |                   |               |
| Passcode for Entry                                                                               | 1492 (P43 in All) | 1492          |
| P 0 Saw Blade Width                                                                              | 0.0               | 0.0           |
| P 2 Photo-Eye Recognition                                                                        | 0 = Off, 1 = On   | 0             |
| P 3 Distance From Photo Eye<br>to Blade / Punch (for trim<br>cut or initial punch)               | 0.000             | 0.000         |
| P 4 Procedure Sequence<br>Automatic default: 1 <sup>st</sup> line<br>of program (post photo eye) | 0 = Off, 1 = On   | 0             |
|                                                                                                  |                   |               |

## 20. Description of All/P29 -Input configuration

| Input   | 0  | 1  | 2  | 3     | 4     | 5  | 6     | 7     |
|---------|----|----|----|-------|-------|----|-------|-------|
| NC/NO   | NO | NO | NC | NC/NO | NC/NO | NO | NC/NO | NC/NO |
| Binary  | 1  | 1  | 0  | 0/1   | 0/1   | 1  | 0/1   | 0/1   |
| Decimal | 1  | 2  | 4  | 8     | 16    | 32 | 64    | 128   |

NO = Normally Open (binary value = 1)

NC = Normally closed (binary value = 0)

Parameter All/P34 must be at "1" (Input level = 24v, 24v activates input)

| Input | Function                | Decimal |
|-------|-------------------------|---------|
| 0     | Start                   | 1       |
| 1     | Stop                    | 2       |
| 2     | Zero/Index pulse enable | 4       |
| 3     | Quantity                | 8       |
| 4     | Arm lift/lower          | 16      |
| 5     | Arm retract/extend      | 32      |
| 6     | Limit switch (-)        | 64      |
| 7     | Limit switch (+)        | 128     |

To get parameter value to be entered determine if input 3, 4, 6 and 7 is needed as NO or NC. Then multiply the binary value with the decimal value for each input and add up the results of each input.

| <b>Example: In</b> | put 3 and $4 =$ | NO, Input | 6 and 7 = NC |
|--------------------|-----------------|-----------|--------------|
|--------------------|-----------------|-----------|--------------|

| Input | NC / NO | Binary | Decimal | Binary x Decimal |   |
|-------|---------|--------|---------|------------------|---|
| 0     | NO      | 1      | 1       | 1                | + |
| 1     | NO      | 1      | 2       | 2                | + |
| 2     | NC      | 0      | 4       | 0                | + |
| 3     | NO      | 1      | 8       | 8                | + |
| 4     | NO      | 1      | 16      | 16               | + |
| 5     | NO      | 1      | 32      | 32               | + |
| 6     | NC      | 0      | 64      | 0                | + |
| 7     | NC      | 0      | 128     | 0                | = |
|       |         |        | Total   | 59               |   |

Enter "59" in parameter All/P29 to get required input configuration

## 21. Dimensions

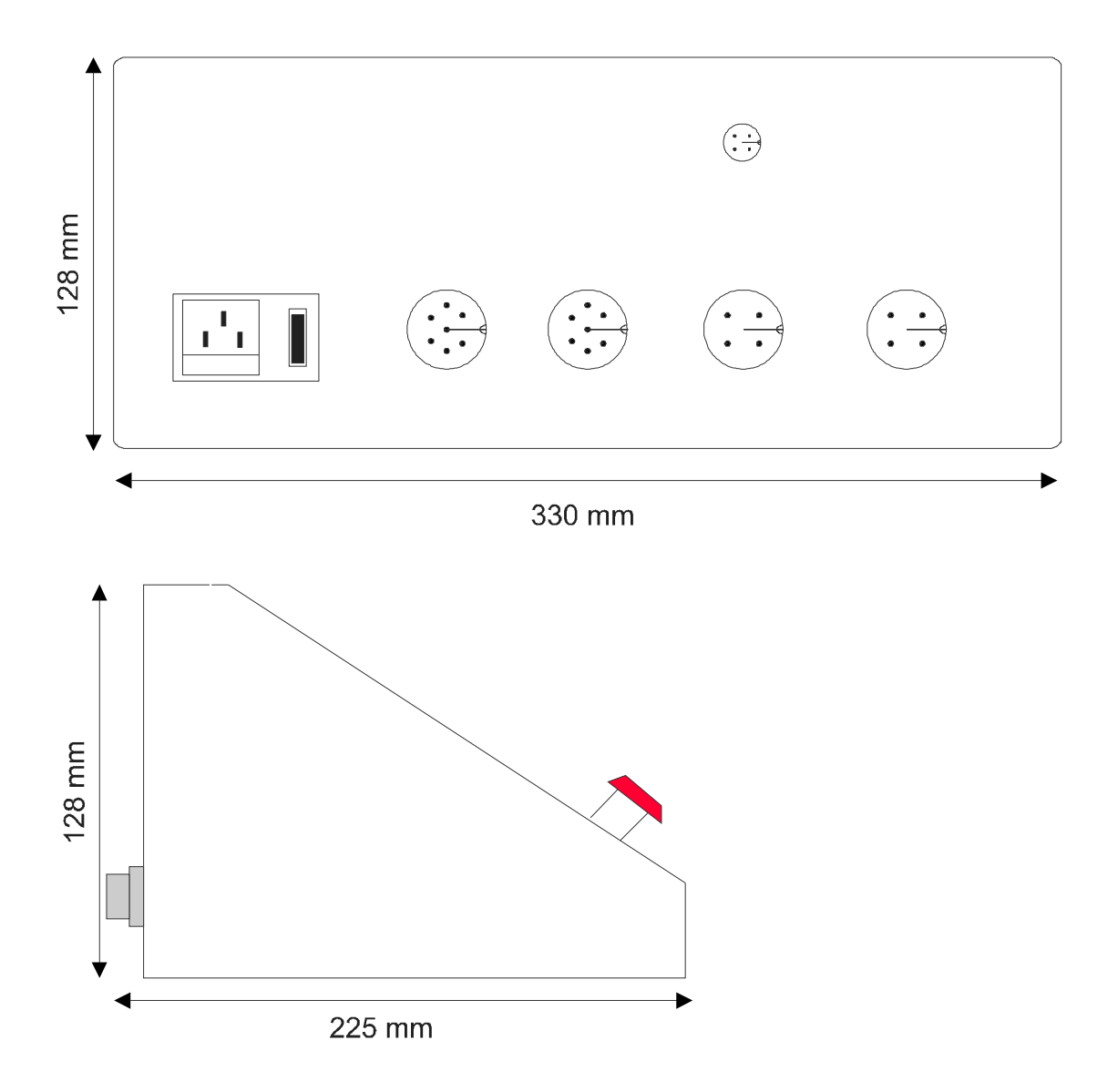

## 22. Specifications

| Power supply                 | 115vac ± 10%                                                           |  |
|------------------------------|------------------------------------------------------------------------|--|
| Consumption                  | Max. 200mA without encoder and motor current                           |  |
| Max. permanent motor current | 6 amps, intermittent current 20 amps                                   |  |
| Encoder signal               | A, B, at 24v level                                                     |  |
| Counting frequency           | 100kHz (4 edge counting<br>mode)<br>250kHz (1/2 edge counting<br>mode) |  |
| Display                      | 3 x 7 digits red, 14mm high                                            |  |
| Operating temperature        | 0° to 40°C (32° to 104°F)                                              |  |
| Condensation                 | Max. 90 %                                                              |  |
| Outputs                      | Max. 8 transistor outputs<br>0.7A / 30vdc                              |  |
| Function Inputs              | 4                                                                      |  |
| Protection                   | IP 54                                                                  |  |

## 23. Warranty

Hymark Ltd Co (henceforth Hymark), warrants this product for a period of twenty-four (24) months from the date of shipment. During the warranty period, under authorized return component parts to Hymark freight prepaid, the company will repair, or at its option, replace any part found to be defective in material or workmanship, without charge to the owner for parts, service labor, or associated customary shipping costs.

This same protection will extend to any subsequent owner during the warranty period. It does not apply to damage caused by accident, misuse, fire, flood or acts of God, or from failure to properly install, operate, or maintain the product in accordance with the printed instructions provided.

This warranty is in lieu of any other warranties, expressed or implied, including merchantability or fitness for a particular purpose, which are expressly included. The owner agrees that Hymark's liability with respect to this product shall be set forth in this warranty, and incidental or consequential damages are expressly excluded.